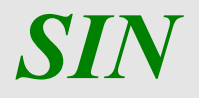

Utenze – funzioni di utilità

Manuale utente

16 gennaio 2014

Edizione 5.0

## Controllo delle modifiche

| Edizione | Pubblicato | Motivo della revisione                                                                                                    | Cap./Par.<br>Modificati                   |
|----------|------------|----------------------------------------------------------------------------------------------------|-------------------------------------------|
| 1        | 26/04/2010 | Selezione multipla, pannello per ripritino anomalie                                                                           | Par 5-10                                  |
| 1        | 14/05/2010 | Elenco abilitazioni, visualizzazione indirizzo e-mail nella<br>pagina di dettaglio                                            | Pag 5,8                                   |
| 1.0      | 27/06/2012 | Gestione Richieste Ristampa e Ripristino plico                                                                                | Pag 4-38                                  |
| 1.1      | 27/12/2012 | Modifica moduli utente nella funzione di Ristampa Plico                                                                       | Pag 31                                    |
| 2.0      | 08/02/2013 | Aggiunti moduli plico Responsabile Utenze e migliorate le<br>funzioni per la stampa del Plico Utente                          | Pag 16, 30-45                             |
| 3.0      | 19/07/2013 | Aggiunta funzione Ripristino Password per il Back Office                                                                      | Pag 4,50                                  |
| 4.0      | 30/11/2013 | Monitoraggio richieste :visualizzazione e trattamento delle<br>richieste di Accettazione Autorizzazione e Ripristino Password |                                           |
| 5.0      | 16/01/2014 | Gestione indirizzo utente nell'invio dei plichi                                                                               | Pagg<br>16,17,23,26,39,40,4<br>1,43,45,54 |

# Sommario

| Capitolo 1 – principi generali                                       | 4  |
|----------------------------------------------------------------------|----|
| INTRODUZIONE                                                         | 4  |
| Utenze – funzioni di utilità – Responsabile Utenze e utenti delegati | 6  |
| - PANNELLO "Uffici "                                                 |    |
| - PANNELLO "Utenti"                                                  |    |
| Funzione "Dettaglio"                                                 |    |
| Funzione "Abilitazioni"                                              |    |
| Funzione "Invio Plichi"                                              |    |
| Funzione "Ripristino Password Sian"                                  |    |
| Funzione "Ripristino Password Email"                                 |    |
| Funzione "Utenze"                                                    |    |
| Funzione "Richiesta Ristampa Plico Utente"                           |    |
| Funzione "Richiesta Ripristino Plico Web"                            |    |
| Funzione "Ripristino Plico Web"                                      |    |
| - PANNELLO "Ripristino Pwd – email non inviate"                      |    |
| Funzione "Invio Email"                                               |    |
| - PANNELLO "Monitoraggio Richieste"                                  |    |
| Funzione "Ricerca Richieste"                                         |    |
| Funzione "Dettaglio richiesta"                                       | 24 |
| Funzione "Annullamento richiesta"                                    | 25 |
| Funzione "Modifica richiesta"                                        |    |
| Utenze – funzioni di utilità – utenti Back Office                    |    |
| - PANNELLO "Responsabili"                                            |    |
| Funzione "Stampa Plico RU"                                           |    |
| Funzione "Ristampa Plico RU"                                         |    |
| - PANNELLO "Utenti"                                                  |    |
| Funzione "Stampa Plico Utente"                                       |    |
| Funzione "Ristampa Plico Utente"                                     | 43 |
| Funzione "Ripristino Plico Web"                                      | 49 |
| Funzione Ripristino Password                                         |    |
| - PANNELLO "Monitoraggio Richieste"                                  | 51 |
| Funzione "Ricerca Richieste"                                         |    |
| Funzione "Evadi richiesta"                                           |    |

# Capitolo 1 – principi generali

# INTRODUZIONE

SIN

Il presente documento contiene le indicazioni per l'utilizzo delle funzioni di supporto alla gestione delle utenze. L'applicazione è accessibile dal Portale SIAN cliccando sul link "Supporto Gestione Utenze" nella sezione "Strumenti Operativi":

| 🖉 www.sian.it - il portale dell'Agricoltura                                                                                             | Windows Internet Explorer                                       |                                           |              |
|----------------------------------------------------------------------------------------------------|-----------------------------------------------------------------|-------------------------------------------|--------------|
| 🚱 🗣 🙋 http://test.sian.it/                                                                                                    |                                                                 | 🖌 🔄 🗙 🔕 Google                            | <b>P</b> -   |
| <u>Eile M</u> odifica <u>V</u> isualizza P <u>r</u> eferiti Strum <u>e</u> nti                                                          | 2                                                               |                                           |              |
| Yreferiti 🏾 🍘 www.sian.it - il portale dell'Agricol                                                                                     | ura                                                             | 🦓 🔹 🔂 👘 🖃 🖶 👻 Bagina 🔹 Sigurezza 🔹 Strume | enti 🔹 🕡 🔹 🎇 |
| SIAN                                                                                                    | Sistema Informativo Agricolo Nazionale                          |                                           | *            |
| Home > Servizi > Strumenti                                                                                                    |                                                                 |                                           | Logout       |
| MANCUSI DOMENICO                                                                                                    | Strumenti                                                       |                                           |              |
| Ultimo accesso 08-03-2013 14:22<br>• <u>Messaggi personali</u><br>• <u>Webmail</u><br>• <u>Cambio password</u><br>• <u>Mailing list</u> | Strumenti Operativi  Supporto Gestione Utenze Accesso ad HDSIAN |                                           |              |
| Servizi     Gestione     Consultazione     Strumenti      Utilità     Help     Download                                                 |                                                                 |                                           | ×            |
| Fine                                                                                                    |                                                                 | Sintranet locale                          | 100% 🔹 🎢     |

Il presente documento contiene le indicazioni per l'utilizzo delle funzioni di supporto alla gestione delle utenze:

- Invio plichi
- Ripristino password di accesso al SIAN
- Ripristino password di posta elettronica
- Ristampa plico utente
- Ripristino plico web
- Monitoraggio richieste
- Stampa Plico Responsabile Utenze
- Ristampa Plico Responsabile Utenze

• Ripristino Password (per utenze Portale e Controlli Oggettivi)

Nelle pagine che seguono, verranno trattate nel dettaglio le operazioni che l'operatore potrà compiere e le modalità d'intervento.

Gli utenti autorizzati ad eseguire le funzioni suscritte sono:

- Operatori del Back Office (BO)
- Responsabili utenze (RU)
- Utenti delegati dai RU

SIN

- RU autorizzati ad inserire una richiesta di ripristino della PEM (Posta elettronica Mipaaf)
- RU autorizzati ad eseguire il ripristino del plico web.

In ogni pagina è presente un tasto denominato "Help" *Help* per la visualizzazione della pagina di Help on line.

Da ogni pagina si può accedere ai pannelli "Responsabili" (solo per l'utente BO), "Uffici", "Utenti" (se è stato selezionato un ufficio), "Ripristino Pwd – email non inviate" (se è stato selezionato un ufficio), "Monitoraggio richieste" che permettono di gestire le funzionalità dell'applicazione. Il pannello attivo in un dato momento appare su fondo bianco, mentre i pannelli non attivi appaiono evidenziati con fondo giallo.

| Venze - runzioni ur uritit     | a - Windows Internet                | Explorer                                                           |                                                |                       |
|--------------------------------|-------------------------------------|--------------------------------------------------------------------|------------------------------------------------|-----------------------|
| 💽 🗢 🙋 http://test.siar         | .it/sguammi/listaUtenti.do?t        | ab=uffici8idUfficio=11998:d-1946563-p=8:des 😿 🛛                    | 🍫 🔀 Google                                     | P +                   |
| Eile Modifica Visualizza Pr    | eferiti Strum <u>e</u> nti <u>?</u> |                                                                    |                                                |                       |
| 🙀 Preferiti 🛛 👍 🔊 Myalm        | aviva 🙋 HelpDesk 🙋 E:               | ktranet AlmavivA 👩 Microsoft Outlook Web Access                    | 🖉 AIDA                                         |                       |
| 🏉 Utenze - funzioni di utilita |                                     | <u>.</u>                                                           | 🔝 🕤 🖃 👼 🔹 Pagina 👻 Sigurezza                   | 🔹 Strumenti 🔹 🔞 🔹 🌺   |
| Utenze - fun                   | MA INFORMATI<br>zioni di uti        | vo Agricolo Nazionale<br>Ilità                                     |                                                |                       |
|                                |                                     |                                                                    | and and a local gland share and a start        | Section of the second |
| S Utente: dmancusi             | Uffici Utenti                       | Ripristino Pwd - email non inviate                                 | Monitoraggio Richieste                         | and the second        |
| 9 Utente: dmancusi             | Uffici Utenti<br>Lista Utenti       | Ripristino Pwd - email non inviate<br>– DIPOS Dipartimento delle P | Monitoraggio Richieste<br>olitiche di Sviluppo | 🕜 HELP                |

# Utenze – funzioni di utilità – Responsabile Utenze e utenti delegati

# - PANNELLO " Uffici "

#### Prima schermata

SIN

| 🖉 Utenze - funzioni di utilita - Wind                   | lows Internet                         | Explo    | rer                                               |                    |        |               |             |                      |           |
|---------------------------------------------------------|---------------------------------------|----------|---------------------------------------------------|--------------------|--------|---------------|-------------|----------------------|-----------|
| 🕥 🗢 🔊 http://test.sian.it/sguam                         | mi/listaUfficiPrinc                   | ipali.do |                                                   |                    | ¥ 49 3 | K Soogle      | 6           |                      | P -       |
| <u>File M</u> odifica <u>V</u> isualizza Preferiti Stru | um <u>e</u> nti <u>?</u>              |          |                                                   |                    |        |               |             |                      |           |
| 🙀 Preferiti 🏾 🍘 Utenze - funzioni di utilita            |                                       |          |                                                   | Č                  | • 🗊    | - 🖃 🖶 •       | Pagina 🔹 S  | Sigurezza 👻 Strument | i • 🕡 • 🎽 |
| SIAN SISTEMA                                            | INFOR                                 | IMAT     | TIVO AGRICOLO NAZIONALE                           |                    | 34     |               | 16          | 1.5%                 |           |
| Utenze - funzi                                          | oni d                                 | i ut     | tilità                                            |                    | Salar. | in and a star | a de Salada | S. Barris            | 1 Court   |
| ይ Utente: dmancusi                                      | Uffici                                | Monit    | oraggio Richieste                                 |                    |        |               |             |                      |           |
|                                                         | Lista U                               | ffici    | principali                                        |                    |        |               |             | 😮 н                  | IELP      |
|                                                         | 2 record trovati, visualizzati tutti. |          |                                                   |                    |        |               |             |                      |           |
| 1 2 2 2 1 2 2 2                                         | Comune                                | Prov.    | Denominazione                                     | Responsabile Utenz | e Sel. |               |             |                      |           |
| and the second second                                   | ROMA                                  | RM       | DIPOS Dipartimento delle Politiche di Sviluppo    | MANCUSI DOMENICO   | 0      |               |             |                      |           |
| 1 State                                                 | ROMA                                  | RM       | Dir. Gen. Pesca e Acquacoltura - Ufficio Centrale | MANCUSI DOMENICO   | 0      |               |             |                      |           |
| 1 AMAY                                                  |                                       |          |                                                   | Lista uffici       |        |               |             |                      |           |
|                                                         | -                                     |          |                                                   |                    |        |               | E           |                      |           |
|                                                         |                                       |          |                                                   |                    |        |               | Copyrig     | ht © 2011   SIN      | I S.p.A.  |
| Fine                                                    |                                       |          |                                                   |                    |        | S Intranet lo | cale        | <i>4</i> ≜ - €       | 15% •     |

Gli utenti delegati vedono la lista degli uffici principali su cui sono autorizzati ad operare per delega del RU.

Nella prima schermata viene riportato l'elenco degli uffici principali di competenza del responsabile utenze con le informazioni: Comune, Sigla provincia, Denominazione, Nominativo del responsabile. Se il RU è stato assegnato ad un solo ufficio principale viene visualizzata direttamente la maschera degli Uffici secondari.

Selezionando un ufficio principale si entra nella schermata degli uffici che fanno capo ad esso:

|                                                               | • Manuaran Ilated (Stated as State and |                                                   |             |                                                                                                    |                       |
|---------------------------------------------------------------|----------------------------------------|---------------------------------------------------|-------------|----------------------------------------------------------------------------------------------------|-----------------------|
| Cla MadRas Unadeas Das                                        | natiosguanningistaurrid.dortab=u       |                                                   |             |                                                                                                    |                       |
| pie gouinca gisualizza Prer<br>👷 Preferiti 🏾 🍘 Utenze - funzi | oni di utilita                         |                                                   | <u>ن</u> -  | 🔊 - 🖃 🚔 • Bagina • Sigurez                                                                                       | :za + Strumenti + 🔞 + |
| SISTE                                                         | MA INFORMATIVO                         | AGRICOLO NAZIONALE                                |             | 11. 11.                                                                                                    |                       |
| Utenze - fun                                                  | zioni di utili                         | tà                                                |             | and the second second second second second second second second second second second second second second second | C. Renting the grants |
| Sutente: dmancusi                                             | Uffici Monitorag                       | ggio Richieste                                    |             |                                                                                                    | 😮 HELP                |
|                                                               | Ufficio principale: M                  | IPAAF                                             |             |                                                                                                    |                       |
|                                                               | Ufficio                                |                                                   |             |                                                                                                    |                       |
|                                                               | Comune - (PR)                          | Ufficio                                           | Sel         |                                                                                                    |                       |
|                                                               | ROMA - (RM)                            | Agricoltura biologica                             | 0           |                                                                                                    |                       |
|                                                               | ROMA - (RM)                            | Compagnie Petrolifere Biocarburanti               | 0           |                                                                                                    |                       |
|                                                               | ROMA - (RM)                            | Consorzi di Bonifica                              | 0           |                                                                                                    |                       |
|                                                               | ROMA - (RM)                            | Enama - Ente Nazionale Meccanizzazione Agricola   | 0           |                                                                                                    |                       |
|                                                               | ROMA - (RM)                            | Gestione Prezzi di Mercato Carne                  | 0           |                                                                                                    |                       |
|                                                               | ROMA - (RM)                            | MIPAAF                                            | 0           |                                                                                                    |                       |
|                                                               | ROMA - (RM)                            | MiPAAF applicazioni trasversali                   | 0           |                                                                                                    |                       |
| 1 State                                                       | ROMA - (RM)                            | POCOI - DG politiche comunit, e intern.di mercato | 0           |                                                                                                    |                       |
|                                                               |                                        | Indietro                                          | ista utenti |                                                                                                    |                       |
|                                                               |                                        |                                                   |             | Tabuarak lasala                                                                                                  |                       |

Nella parte superiore della schermata sono presenti:

- La denominazione dell'ufficio principale selezionato nella schermata precedente
- Il campo **Ufficio** che permette di ricercare un ufficio all'interno della lista inserendo la denominazione esatta o parte di essa:

| Ufficio |  |
|---------|--|
|         |  |

Nella lista sono presenti le seguenti informazioni: Comune, Sigla provincia, Ufficio (denominazione); selezionando un elemento dall'elenco si entra nella schermata con la lista degli utenti che lavorano nell'ufficio selezionato.

## - PANNELLO " Utenti"

|                                                                                                    | tioni di utilita                       |                                         |     |                 |   | Contraction of the |
|----------------------------------------------------------------------------------------------------|----------------------------------------|-----------------------------------------|-----|-----------------|---|--------------------|
| therine despectant                                                                                                    | Lista Utenti - MiPAAF                  | nail ann inviate - Handhoraggiù Bichira | le. |                 |   | 🛞 HELP             |
| nen constati O<br>mana colorado co<br>mana de la colorado co<br>mana de la colorado co<br>mana de la colorado co<br>mana de la colorado co | Uffice principale (MPAAF<br>Menteedfee | Brutture Organizzative                  | -   | Ø               |   |                    |
|                                                                                                    | 2 SAUTRID                              | DINE DORMAC                             | A   | AL-LINE AL-LINE |   |                    |
|                                                                                                    | (484820                                | GAE UPTILE SCIPCLE                      | 9   | U               |   |                    |
|                                                                                                    | 20AJord94                              | and man (see                            | 9   | U               | 0 |                    |
|                                                                                                    | VALENTINA                              | IDD ON LIDE                             | 2   | 0               |   |                    |
|                                                                                                    | GELACO                                 | IDQ VPF (BA) VPF (UR)                   | Ð   | 0               | 0 |                    |
|                                                                                                    | ieusio                                 | 800-049 (MI)                            | (Q) | 0               | 0 |                    |
|                                                                                                    | jagea.                                 | DISEN DESERVISION I AND                 | 9   | U               |   |                    |
|                                                                                                    | HEREAH                                 | SCORE THE CONSOLYNG                     | 9   | 0               |   |                    |
|                                                                                                    | ognae                                  | BOQ UPP (TO) UPP (AT)                   | 2   | U               | 0 |                    |
|                                                                                                    |                                        |                                         | 10  |                 | - |                    |

Nella parte superiore della schermata sono presenti le seguenti informazioni:

- La denominazione dell'ufficio principale selezionato nella schermata "Lista Uffici principali"
- Due campi che permettono di avere a disposizione una nuova lista utenti con un criterio personalizzato.

I campi sono:

v

- Nominativo dell'utente;
- ✓ Struttura Organizzativa di appartenenza.

| Nominativo      | St                         | ruttura Organizzativa |                    | $\langle \! \! \! \! \! \rangle$ |
|-----------------|----------------------------|-----------------------|--------------------|----------------------------------|
| Riempire i carr | pi e cliccare sul pulsante | per ottenere la nu    | iova lista utenti. |                                  |

Utenze – funzioni di utilità

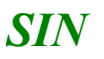

La ricerca verrà effettuata per l'insieme delle condizioni di ricerca inserite.

Cliccando sull'icona <sup>222</sup> in corrispondenza dell' utente desiderato si ottengono informazioni dettagliate.

Cliccando sull'icona 🥮 in corrispondenza dell' utente desiderato si ottengono informazioni sulle sue abilitazioni.

Selezionare uno o più utenti tramite l'apposito campo "Sel" Sel e cliccare sul pulsante della funzione desiderata :

- Funzioni visibili solo sugli uffici in cui è presente l'autorizzazione ad eseguire la specifica operazione:

✓ Invio Plichi

- Ripristino Pwd Sian
  - Ripristino Pwd e-mail (solo per utenti autorizzati);
- Funzioni visibili su tutti gli uffici:

Utenze

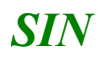

### Funzione "Dettaglio"

Cliccare sul pulsante in corrispondenza dell'utente desiderato per visualizzare una schermata informativa riportante i principali dati anagrafici.

Vengono in oltre visualizzate le ultime 10 operazioni (se presenti) di invio plico e/o ripristino password con relativa utenza di chi le ha effettuate.

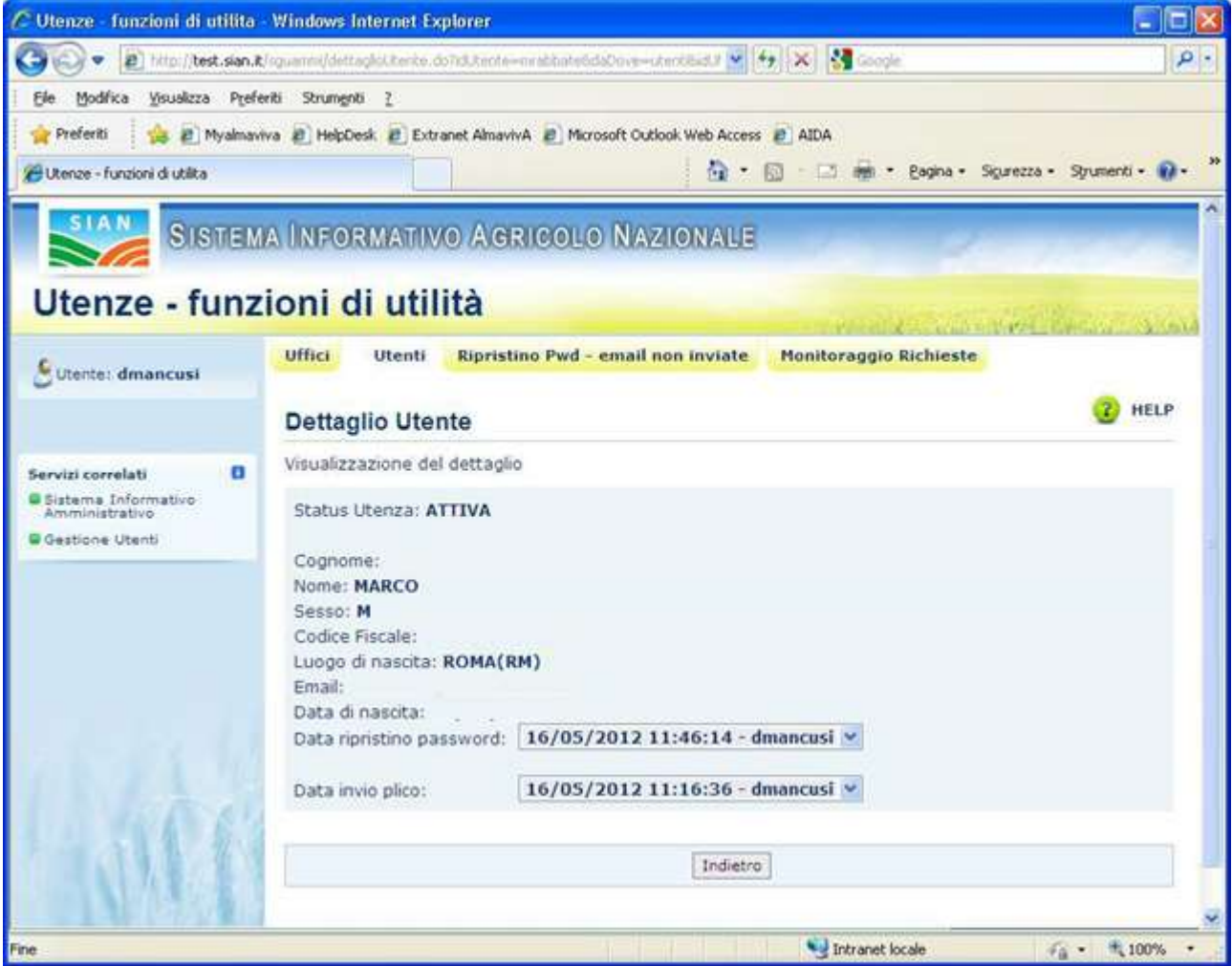

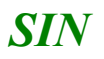

# Funzione "Abilitazioni"

Cliccare sul pulsante in corrispondenza dell' utente desiderato per visualizzare una schermata con la lista delle sue abilitazioni.

| C Utenze - funzioni di utilita | Windows Intern            | et Explorer                                       |                                                                                                    |                        |                   |
|--------------------------------|---------------------------|---------------------------------------------------|----------------------------------------------------------------------------------------------------|------------------------|-------------------|
| Coo v D http://test.sian.i     | t/squarmi/abill.tertr.u   | dondutente-abigonikidutfico=11%                   | Edescifficos 🔮 😝 🗶 🚼 G                                                                                                    | sogle                  | P -               |
| Ele Modifica Visualizza Prefi  | eriti Strumenti <u>?</u>  |                                                   |                                                                                                    |                        |                   |
| 😭 Preferiti 🛛 🙀 🔊 Myalmay      | riva 🗿 HelpDesk 👸         | Extranet AlmavivA 🔊 Microsoft                     | Outlook Web Access 🙋 AIDA                                                                                                    |                        |                   |
| 🖉 Utenze - funzioni di utilita |                           |                                                   | 👌 • 🔯 - 🛱                                                                                                    | • Bagina • Sigurezza • | Strumenti • 🔞 • 🤲 |
| Utenze - funz                  | a înforma<br>zioni di u   | mvo Agricolo N<br>Itilità                         | AZIONALE                                                                                                    |                        |                   |
|                                | Uffici Ute                | nti Ripristino Pwd - ema                          | nil non inviate Monitorag                                                                                                    | gio Richieste          | PT-62-205/0000    |
| Utente: dmancusi               |                           |                                                   |                                                                                                    |                        | -                 |
|                                | Abilitazion               | ii Utente                                         |                                                                                                    |                        | C HELP            |
|                                | Cognome<br>Nome: ALBE     | RTO                                               |                                                                                                    |                        |                   |
|                                | Elenco abilitaz           | soni                                              |                                                                                                    |                        |                   |
|                                | Area                      | Applicazione                                      | Gruppo                                                                                                    | Criterio Istanza U     | Ifficio Ente      |
| 1 Line                         | Protocollo<br>Informatico | Protocollo Informatico -<br>Instradamento portale | Protocollo Informatico -<br>Instradamento portale                                                                                                    | N                      | IPAAF MIPAF       |
|                                |                           |                                                   | Indietro                                                                                                    |                        |                   |
|                                |                           |                                                   |                                                                                                    | Convright © 20         |                   |
| Fine                           |                           |                                                   | Number of the second second se | net locale             | - 100% -          |

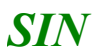

### Funzione "Invio Plichi"

La funzione è disponibile solo sugli uffici in cui l'utente possiede l'autorizzazione ad eseguire la specifica operazione.

Selezionare uno o più utenti e cliccare sul pulsante "Invio Plichi" per inviare i seguenti moduli:

- "Comunicazione Credenziali" (modulo ZGA-X-L3-001) contenente la password di ripristino, cioè la password che l'utente può chiedere di impostare per la propria userid se dovesse dimenticare la password in uso.
- "Richiesta Ripristino Password" (modulo ZGA-X-L3-003) che deve essere conservato dall'utente ed utilizzato per richiedere il ripristino della password.
- "Autorizzazione Accesso al SIAN" (modulo ZGA-X-L3-004), contenente la userid dell'utente

L'invio verrà effettuato all'indirizzo corrispondente alla casella di posta elettronica associata all'utente.

Al termine dell'esecuzione verrà visualizzata una schermata di riepilogo delle operazioni eseguite.

| 🖉 Utenze - funzioni di utilita | ) - Windows Internet Explorer                                                                                      |                   |
|--------------------------------|----------------------------------------------------------------------------------------------------|-------------------|
| 🐨 🖉 🖷 😰 💷 🖉 🐨                  | 2001/nguanna (ww.Phin. db.) ab-wite stad. Finde-199255 2210972 p=5d - 196552 p=5d=st / Finde-199447 🛛 💽 🔂 🔯 Groupe | P -               |
| Elle Modifica Yaualizza Prei   | feriti Strungsti 2                                                                                                 |                   |
| 🚖 Preferiti 🛛 🙀 🔊 Myalma       | niva 🔊 HelpDesk 🔊 Extranet AlmavivA 😰 Microsoft Outlook Web Access 🖉 AIDA                                          |                   |
| Buberos - funcioni di ubika    | 🕅 * 🔟 - 🖂 📾 * Badha - Sigurezza -                                                                                  | Syumenti • 🔂 • 🎽  |
| Sigira                         | MA INFORMATIVO AGRIGOLO NAZIONALE                                                                                  |                   |
| Utenze - funz                  | zioni di utilità                                                                                                   | 1                 |
| Citerte: dmancosi              | Uffici Utenti Bipristino Pwd - email non inviate Monitoraggio Richieste                                            |                   |
| U                              | Invio plico                                                                                                    | () HELP           |
| and                            | Status Operazioni<br>• Invio Mail OK - ROBERTA                                                                     |                   |
| 116                            | Indietro                                                                                                    |                   |
|                                | Copyright © 2                                                                                                    | 1011   SIN S.p.A. |
| fine                           | Stranet locale                                                                                                    | ra • • • 100% •   |

### Funzione "Ripristino Password Sian"

La funzione è disponibile solo sugli uffici in cui l'utente possiede l'autorizzazione ad eseguire la specifica operazione.

Selezionare uno o più utenti e cliccare sul pulsante "Ripristino Password Sian" per impostare la password corrente con quella riportata nel modulo "ZGA-X-L3-001 Comunicazione Credenziali". La modifica verrà notificata all'utente mediante l'invio di un messaggio di posta elettronica all'indirizzo corrispondente alla casella di posta elettronica associata all'utente.

Al termine dell'esecuzione verrà visualizzata una schermata di riepilogo delle operazioni eseguite.

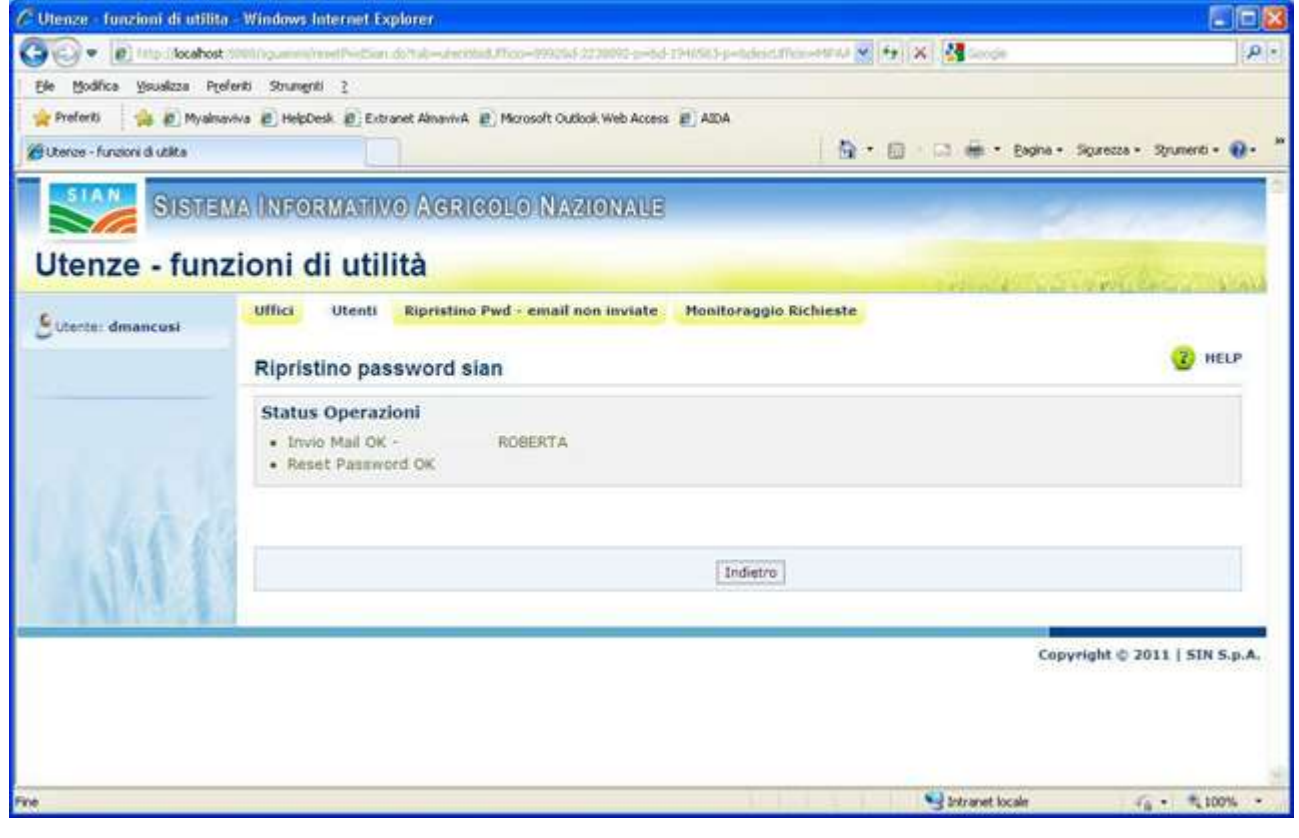

Dato che questa esecuzione può generare una situazione del tipo:

"Reset Password OK" ma "Invio Mail KO"

dovuta al fatto che tale operazione viene compiuta interfacciando il server di posta elettronica che potrebbe essere momentaneamente non disponibile. Nel caso ciò si verificasse l'utente avrebbe la password di accesso al portale modificata senza essere stato notificato dell'operazione. È stato quindi previsto nel pannello "Ripristino Pwd – email non inviate" la possibilità di re-inviare la notifica tramite posta elettronica.

## Funzione "Ripristino Password Email"

La funzione è visibile solo ai RU autorizzati ad inserire una richiesta di ripristino della PEM. Selezionare uno o più utenti dalla Lista Utenti e cliccare sul pulsante "Ripristino Pwd e-mail" per inviare al Supporto tecnico una richiesta di ripristino della PEM. Viene visualizzato l'esito dell'operazione di invio della mail:

| C Utenze - funzioni di utilita | Windows Internet Ex            | plorer                                       |                               |                                                                                                    |                      |
|--------------------------------|--------------------------------|----------------------------------------------|-------------------------------|----------------------------------------------------------------------------------------------------|----------------------|
| 🚱 🗣 🖻 Mpd (keahest )           | 001/igumm/reneff-cEscal        | do/tab=s/entilie0.00016-200002-0=14          | 1946863-p=5dex.Uffico=NFA 💌 🔂 | X Store                                                                                                    | P -                  |
| Ele Modifice Visualizza Prefe  | eriti Strumenti 2              |                                              |                               |                                                                                                    |                      |
| 👷 Preferiti 🙀 🙋 Myalmav        | iva 🔊 HelpDesk 🔊 Extra         | anet AlmanivA 👔 Microsoft Outlook Web Access | ada                           |                                                                                                    |                      |
| 🖉 Utenze - funzioni di utilita |                                |                                              | 🙆 • 📾                         | 🕐 🗔 👼 • Bagina • Sigurezzi                                                                                                    | a - Spumenti - 🔞 - 🎽 |
| Sister                         | a înformativ                   | O AGRICOLO NAZIONALE                         |                               | 10 20                                                                                                    | and and              |
| Otenze - funz                  | ioni di util                   | ita                                          |                               | A NOT A STATE OF A STATE OF A STA | CONTRACTOR OF        |
| Sutente: dmancust              | Uffici Utenti                  | Ripristino Pwd - email non inviate           | Monitoraggio Richieste        |                                                                                                    |                      |
|                                | Ripristino pas                 | sword e-mail                                 |                               |                                                                                                    | C HELP               |
| The second                     | Status Operazi  Trivio Mail OK | oni<br>ROBERTA                               |                               |                                                                                                    |                      |
| 1 aff                          |                                |                                              | Indietro                      |                                                                                                    |                      |
|                                |                                |                                              |                               | Conversible d                                                                                                    | 2011   514 5         |
|                                |                                |                                              |                               | Copyright S                                                                                                    | CARLET AND SHOP      |
| Fine                           |                                |                                              |                               | Stranet locale                                                                                                    | √g + ₹,109% +        |

Premere il pulsante Indietro per tornare alla Lista Utenti.

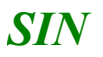

## Funzione "Utenze"

Selezionare un soggetto dalla Lista Utenti e cliccare sul pulsante "Utenze": viene visualizzata la lista delle utenze assegnate al soggetto per le quali esistono abilitazioni sull'ufficio selezionato

| a manufacture a beautite o  | en suprission mail ministers internation | a september -       |                              |               |               |                                 |
|-----------------------------|------------------------------------------|---------------------|------------------------------|---------------|---------------|---------------------------------|
| 🌀 🔍 🕷 http://test.sia       | n.e/                                     |                     |                              | ₩ +9 ×        | Eling         | p.                              |
| Ele Modifice Youskize Poel  | enti Strungoli (                         |                     |                              |               |               |                                 |
| Preferiti 🖉 www.sian.it - I | l portale dell'Agricoltura               |                     |                              | A • ID •      | 13 @ + BW     | a - Siguressa - Siyumenti - 🔂 - |
| Store                       | MA INFORMATIVO AGE                       | NGOLO NAZIONALE     |                              |               |               | la state                        |
| Utenze - fun                | zioni di utilità                         |                     |                              |               | - Contraction | STAR BERT                       |
| Sutante: Idichiara          | Lista Utenze                             | aggio Richieste     |                              |               |               | () HELP                         |
|                             | Nominativo: EM/                          | NUELA               |                              |               |               |                                 |
|                             | Hod.Autenticazione                       | Utenza Stato        | Utenza bloccata              | Hominative (  | Sel           |                                 |
| 1.660                       | PORTALE                                  | Pico web Pubblicato | NO                           | EHANUELA      | 0             |                                 |
| 110                         |                                          | Indiatro            | Richiesta Ristampa   Richies | ta Ripristino |               |                                 |
|                             |                                          |                     |                              |               |               | opyright 0 2011 ( SIN S.p.A.    |
|                             |                                          |                     |                              |               |               |                                 |
|                             |                                          |                     |                              |               |               |                                 |
|                             |                                          |                     |                              | -             | Thouse oche   | 18 4 100% ·                     |

Nella lista sono presenti le seguenti informazioni: "Mod.Autenticazione", "Utenza", "Stato", "Utenza bloccata", "Nominativo".

Selezionare un'utenza tramite l'apposito campo "Sel" Sel e cliccare sul pulsante della funzione desiderata :

- ✓ Richiesta Ristampa
- ✓ Richiesta Ripristino

Se l'utente RU è autorizzato ad eseguire il Ripristino del plico Web viene visualizzato il pulsante:

# Ripristino Plico

### Funzione "Richiesta Ristampa Plico Utente"

La funzione consente di inserire una richiesta di ristampa del plico utente che verrà successivamente trattata dall'operatore BO.

Selezionare un'utenza che si trova in uno di questi stati: "Attiva", " Plico web Pubblicato" o "Plico cartaceo inviato" e premere il pulsante "Richiesta Ristampa". Si apre la maschera per l'inserimento della richiesta:

| tenze - fur    | zioni di utilità                                          | MALA MALE                                           |                                 | 14             | dia na               |  |  |  |  |  |  |
|----------------|-----------------------------------------------------------|-----------------------------------------------------|---------------------------------|----------------|----------------------|--|--|--|--|--|--|
| Ante: dmancusi | Richiesta Ristampa Plico Ut                               | nail non inviate Monitoraggio Richie<br>ente        | ste                             |                | () HEL               |  |  |  |  |  |  |
|                |                                                           | Indietro   Richiesta Ristam                         | pe Annula                       |                |                      |  |  |  |  |  |  |
|                | Genere Numero pratica Data di sta<br>GGU 25815 06/08/2010 | mpa                                                 |                                 |                |                      |  |  |  |  |  |  |
|                | Seleziona l'indirizzo tra la lista delle se<br>Ufficso    | di lavorative:                                      | Indirizzo                       | Comune<br>(PR) | Sede<br>recapito Sel |  |  |  |  |  |  |
|                | HIBAAF                                                    | MEPAAF                                              | via XX settembre, 20 -<br>00187 | ROMA (RM)      | 1 0                  |  |  |  |  |  |  |
|                | SEAM - Direzione Generale dei Servizi<br>Amministrati     | ex AMM - Direzione Generale<br>dell'amministrazione | Vie XX Settembre, 20 -<br>00187 | ROMA (RM)      | 0                    |  |  |  |  |  |  |
|                | Inseripci un nuovo indirizzo:                             |                                                     |                                 |                |                      |  |  |  |  |  |  |
|                | Regione *:                                                | Provincia *:                                        | Comune *:                       | *              |                      |  |  |  |  |  |  |
|                | Indirizzo *:     CAP *:     Telefono:                     |                                                     |                                 |                |                      |  |  |  |  |  |  |
|                |                                                           |                                                     |                                 |                |                      |  |  |  |  |  |  |
|                |                                                           |                                                     |                                 |                |                      |  |  |  |  |  |  |

Nella parte superiore della schermata sono presenti i seguenti campi di dettaglio: "Nominativo, "Utenza", "Modalità di autenticazione".

Al centro sono visibili i dati della pratica:

• Genere

- Numero
- Data di stampa: rappresenta la data dell'ultima operazione di stampa o di invio del plico
- Azione: descrive l'ultima operazione eseguita sul plico

In basso è presente la lista delle sedi lavorative del soggetto con in testa quella di recapito. L'indirizzo selezionato nella lista sarà quello a cui verrà inviato il plico utente dopo la stampa dei moduli.

E' anche possibile inserire delle informazioni aggiuntive nel campo Note.

In basso è presente la lista delle sedi lavorative del soggetto con in testa quella di recapito. Se presente viene riportato anche l'indirizzo personale dell'utente che può essere selezionato in alternativa alla sede lavorativa.

Nella schermata vengono riportati anche i campi per inserire un nuovo indirizzo da associare alla richiesta (in alternativa all'indirizzo della sede lavorativa):

- Regione
- Provincia
- Comune
- Indirizzo
- Cap
- Telefono

L'indirizzo selezionato sarà quello a cui verrà inviato il plico utente dopo la stampa dei moduli. E' anche possibile inserire delle informazioni aggiuntive nel campo Note.

Selezionare un indirizzo nella lista sedi e premere il pulsante "Richiesta Ristampa". Viene visualizzato il messaggio "Richiesta inviata al Servizio Gestione Utenze":

| 😋 🖓 💌 👔 hm / test sæ                                     | h.#/                                          |                     |                               | 🛩 +, 🔀            | a mg            | P -                       |
|----------------------------------------------------------|-----------------------------------------------|---------------------|-------------------------------|-------------------|-----------------|---------------------------|
| (je Modřice Veuelcze Pyrl<br>👷 Preferiti 🍘 www.san.t - I | enti Strungrili (<br>portale dell'Agricoltura |                     |                               | <b>A</b> • 10 · · | 3 ∰ • Eagna • S | iguresse • Strument • 😜 • |
| S1616                                                    | MA UNFORMATIVO (AGR                           | IOOLO NAZIONALE     |                               |                   | 1. 2            | 1.1.1                     |
| Utenze - fun                                             | zioni di utilità                              |                     |                               |                   |                 |                           |
| Sutarce: Idichiara                                       | Lista Utenze                                  | aggio Richieste     |                               |                   |                 | () HELP                   |
|                                                          | Richiesta inviata al Servi                    | is Gestione Uterze  |                               |                   |                 |                           |
|                                                          | Nominativo: MA                                | NUELA               |                               |                   |                 |                           |
|                                                          | Hod.Autenticazione                            | Utenza Stato        | Utenza bloccata               | Nominativo        | Set             |                           |
| 1466                                                     | PORTALE                                       | Pico web Pubblicato | NO                            | MANUELA           | ۲               |                           |
| I'M'                                                     |                                               | Indiatro            | Richiesta Ristampa   [Richies | ta Ripriatine     |                 |                           |
|                                                          |                                               |                     |                               |                   | Copyri          | ght : 2011   SIN S.p.A.   |
| ine .                                                    |                                               |                     |                               | 8 9               | Intranet locale | Fa + 100% +               |

### Funzione "Richiesta Ripristino Plico Web"

La funzione consente di inserire una richiesta di ripristino del plico web che verrà successivamente trattata dall'operatore BO.

Selezionare l'utenza Portale del soggetto che si trova nello stato " Plico web Pubblicato" e premere il pulsante "Richiesta Ripristino". Si apre la maschera per l'inserimento della richiesta:

| A manufacture of become decision    | countral minopows unternance spicerer                                  |                               |                           |                         |
|-------------------------------------|------------------------------------------------------------------------|-------------------------------|---------------------------|-------------------------|
| 🗿 🐨 🕷 triu (test san t/             |                                                                        |                               | M 17 X 2 mg               | ۹.                      |
| Ele Modifica Yousicza Pyeferti S    | numenti (                                                              |                               |                           |                         |
| Preferiti 🖉 www.sian.k - il portale | dell'Agricoltura                                                       |                               | 💁 • 🖽 - 🖂 🖷 • Engen • Spr | essa • Spumenti • 🕡 • 🎙 |
| SIGTEMAI                            | NEORMATIVO AGRIGOLO NAZIONALE                                          |                               | 11 20                     |                         |
| Utenze - funzio                     | ni di utilità                                                          |                               | under state               | R.S. Contraction        |
| Guterce: Idichiara                  | Moi Utenti Honitoraggio Richieste                                      |                               |                           |                         |
| R                                   | ichiesta Ripristino Plico Web                                          |                               |                           | () HELP                 |
|                                     | tominativo: MANUELA<br>Itoriza<br>Itodalità di autenticazione: PORTALE |                               |                           |                         |
| n al                                | iste:                                                                  |                               |                           |                         |
|                                     |                                                                        | Indietro Richiesta Ripristino |                           |                         |
|                                     |                                                                        |                               | Copyrigh                  | t = 2011   SIN S.p.A.   |
|                                     |                                                                        | <u>ش</u>                      | Satranet locale           | FA + 100% +             |

Nella parte superiore della schermata sono presenti i seguenti campi di dettaglio: "Nominativo, "Utenza", "Modalità di autenticazione".

In basso è possibile inserire delle informazioni aggiuntive nel campo Note. Premere il pulsante "Richiesta Ripristino" per inserire la richiesta.

Viene visualizzato il messaggio "Richiesta inviata al Servizio Gestione Utenze":

| SIN |
|-----|
|     |

| www.sian.n - n pernae or    | ni egricontura - wilooaws internet i xpiorer  |                     |                             |                |                  |                         |
|-----------------------------|-----------------------------------------------|---------------------|-----------------------------|----------------|------------------|-------------------------|
| 😋 🕞 💌 👔 trai / test.sar     | ,e/                                           |                     |                             | ₩ +1 ×         | The second       | Q                       |
| Ele Modifica Youskers Perfe | eti Shunghi (                                 |                     |                             | D . 11         | n di Leiner e    |                         |
| W Herenti E www.san.t+f     | portale dell'Agricoltura                      |                     |                             | M . 10         | 10 m . Extra . N | presse - sponeno - 🗤 -  |
| Sigig                       | MA INFORMATIVO AVERIGOLO                      | NAZIONALE           |                             |                |                  |                         |
| Utenze - fun                | zioni di utilità                              |                     |                             |                |                  | -1872                   |
| Suterce: Idichiara          | Uffici Utenti Honitoraggio Ri<br>Lista Utenze | chieste             |                             |                |                  | (2) HELP                |
|                             | 😨 Richiesta inviata al Servizio Gestio        | ne Utenze           |                             |                |                  |                         |
|                             | Nominativo: MANUELA                           |                     |                             |                |                  |                         |
|                             | Hod.Autenticazione Utenz                      | a Stato             | Utenza bloccata             | Nominativa     | Sel              |                         |
| 1. 600                      | PORTALE                                       | Pico web Pubblicato | ND                          | IMANUELA       | ۲                |                         |
| 1111                        | 1                                             | Indietro            | Richiesta Ristempa   Richie | sta Alpristino |                  |                         |
| LULM LUVE                   | 1                                             |                     |                             |                | Copyrig          | pht I 2011   SIN S.p.A. |
| ne.                         |                                               |                     |                             | 8              | antranet locale  | SA - \$100% +           |

## Funzione "Ripristino Plico Web"

Per gli utenti autorizzati ad eseguire l'operazione di ripristino si apre la seguente schermata:

| 🕒 🕞 🔻 🙋 hrm. / test sæ     | 6.8/                                                                     | M N N N                   | P                     |
|----------------------------|--------------------------------------------------------------------------|---------------------------|-----------------------|
| le Modifica Youskooa Poel  | leti Shunghi I                                                           |                           |                       |
| Preferiti 🖉 www.sian.t - I | f portale dell'Agricoltura                                               | 🗟 • 🔟 - 🗆 🖷 • Expre - Spr | ette • Syunenti • 🚯 • |
| stratic 💕                  | ma Informativo Agricolo Nazionale                                        |                           |                       |
| Utenze - fun               | zioni di utilità                                                         |                           | and the               |
| Citerre dimensioni         | Uffici Utenti Ripristino Pard - email non inviate Monitoraggio Richieste |                           |                       |
| <u> </u>                   | Ripristino Plico Web                                                     |                           | (2) HELP              |
|                            | Nominativo: EMANUELA<br>Utenza:<br>Modalità di autenticazione: PORTALE   |                           |                       |
| 1 400                      | Password Ini LDAP:                                                       |                           |                       |
| NW 1                       | Indietro Ripristno Pi                                                    | 95 -                      |                       |
|                            |                                                                          | Сорунал                   | t 🗆 2011   SIN S.p.A. |
| A:                         |                                                                          | a Site Stranet Iscale     | €a • € 100% •         |

Nella parte superiore della schermata sono presenti i seguenti campi di dettaglio: "Nominativo, "Utenza", "Modalità di autenticazione".

Utenze – funzioni di utilità

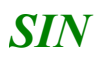

Il campo **Password Ini LDAP** deve essere valorizzato secondo le seguenti regole formali: lunghezza di almeno 8 caratteri, almeno un carattere alfabetico maiuscolo e uno minuscolo, almeno un numero e uno tra i seguenti caratteri speciali: \$ % () = - + \*

Premendo il pulsante "Ripristino Plico" la password ini viene salvata sulla base dati SGU ed il soggetto viene inserito nel gruppo provvisorio "SGU\_PDF\_RTI" che gli consente di autenticarsi sul Portale ed eseguire la procedura di Primo Accesso.

Al termine dell'operazione viene visualizzato il messaggio "Operazione conclusa correttamente":

### - PANNELLO " Ripristino Pwd - email non inviate"

La funzione è disponibile solo sugli uffici in cui l'utente possiede l'autorizzazione ad eseguire l'operazione di <u>Ripristino Password Sian</u>

### Funzione "Invio Email"

Cliccare sul pannello "Ripristino Pwd - email non inviate".

Viene presentata una lista con i soggetti ai quali è stata ripristinata la password attraverso la funzione "Invio Plichi", ma non è stata inviata la notifica tramite posta elettronica.

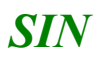

| C Utenze - funzioni di utilita | Windows Internet Explorer              |                            |                  |                                         |                             |
|--------------------------------|----------------------------------------|----------------------------|------------------|-----------------------------------------|-----------------------------|
| 🚱 🗣 🖻 Mito (locahost (         | Philippenins/stwitzen/a.do             |                            |                  | 💌 🕂 🗶 🎆 ange                            | P -                         |
| File Modifice Visualizza Prefe | nti Strumenti ?                        |                            |                  |                                         |                             |
| 👷 Preferiti 🔗 🔊 Myalmavi       | iva 🕡 HelpDesk. 🔊 Extranet AlmavivA 👔  | Morosoft Outlook Web Acces | AIDA             |                                         |                             |
| 🖉 Utenze - funzioni di utilita |                                        |                            |                  | 💁 • 🗇 - 🖂 👼 • Pagha • Sk                | turezza - Strumenti - 🔞 - 🎽 |
| Utenze - funz                  | a Informativo Agric<br>ioni di utilità | IOLO NAZIONALE             |                  | ana ana ana ana ana ana ana ana ana ana | and the second              |
| Cuterte: dmancusi              | Uffici Utenti Ripristino I             | Pwd - email non inviate    | Monitoraggio Ric | hieste                                  |                             |
|                                | Lista Utenti Email KO -                | MIPAAF                     |                  |                                         | 3 HELP                      |
|                                | Nominativo                             | Dettaglio                  | Sel              |                                         |                             |
| 1. 1. 1. 1. 1. 1.              | MARA                                   | Q                          |                  |                                         |                             |
| 1 4000                         |                                        |                            |                  |                                         |                             |
|                                |                                        |                            | Invio Email      |                                         |                             |
|                                |                                        |                            |                  | Copyri                                  | ght © 2011   SIN S.p.A.     |
| Fre                            |                                        |                            |                  | 🚽 Intranet locale                       | Fa + \$ 100% +              |

Cliccare sul pulsante *in corrispondenza dell' utente desiderato per ottenere informazioni dettagliate (vedi Funzione "Dettaglio")*.

Selezionare uno o più utenti tramite l'apposito campo "Sel" e cliccare sul pulsante della funzione :

Invio Email.

 $\checkmark$ 

Al termine dell'esecuzione la lista verrà aggiornata con i soli utenti per i quali l'invio del messaggio di posta elettronica non è andato a buon fine.

## - PANNELLO "Monitoraggio Richieste"

### Funzione "Ricerca Richieste"

La funzione consente di ricercare le richieste di ristampa e di ripristino plico inserite su soggetti che lavorano negli uffici di competenza dell'utente RU o delegato.

#### Prima schermata

| & www.siam.it - it portate dell     | Agricollura - Windows Internet Explorer                                 |                                                              |
|-------------------------------------|-------------------------------------------------------------------------|--------------------------------------------------------------|
| 😋 🗢 🙋 http://test.sian.it           |                                                                         |                                                              |
| Eile Modifica Visualizza Preferit   | i Strumenti <u>?</u>                                                    |                                                              |
| 👷 Preferiti 🏾 🏈 www.sian.it - il po | rtale dell'Agricoltura                                                  | 🟠 * 🔊 - 🖃 🖶 * <u>P</u> agina * Sigurezza * Strumenti * 🜒 * 🎽 |
| SISTEM                              | a Informativo Agricolo Nazionale                                        | · · · · · · · · · · · · · · · · · · ·                        |
| Utenze - funz                       | ioni di utilità                                                         | and the second second second second                          |
| 6 martin damand                     | Uffici Utenti Ripristino Pwd - email non inviate Monitoraggio Richieste |                                                              |
| Cotente: umancusi                   | Ricerca Richieste                                                       | HELP                                                         |
|                                     | Stato Richieste                                                         |                                                              |
|                                     | Inevase 📀 Evase 🔿 Tutte 🛇                                               |                                                              |
|                                     | Periodo dal (gg/mm/aaaa):                                               |                                                              |
|                                     | Utenze                                                                  |                                                              |
|                                     | Nominativo:                                                             |                                                              |
| 1. 25 1.4                           | Modalità di autenticazione:                                             |                                                              |
| 7                                   | Tipologia Richiesta                                                     |                                                              |
| 166 6                               | Ristampa Plico Utente: 🔘 Ripristino Plico Web: 🔘                        |                                                              |
|                                     | Ricerca                                                                 |                                                              |
|                                     |                                                                         |                                                              |
|                                     |                                                                         | Copyright 🛛 2011   SIN S.p.A.                                |
| Fine                                | *                                                                       | Sintranet locale 🆓 🔹 🔩 100% 👻 💡                              |

Inserire uno dei seguenti criteri di ricerca:

- Stato Richieste: il valore del campo è preimpostato a "Inevase"; consente la scelta dello stato delle richieste: 'Inevase' (richieste inserite non ancora trattate), 'Evase' (richieste evase dal BO), 'Tutte'
- $\checkmark$
- **Periodo dal:** data minima di inserimento delle richieste. Se si inserisce solo questo campo verranno cercate tutte le richieste inserite da questa data in poi.
- **al:** data massima di inserimento delle richieste. Se si inserisce solo questo campo verranno cercate tutte le richieste inserite fino a questa data.
  - **Utenze Nominativo:** lista dei nominativi e delle utenze dei soggetti per i quali sono state inserite delle richieste
- $\checkmark$

**Modalità di autenticazione:** lista delle tipologie di utenza dei soggetti per i quali sono state inserite delle richieste

 $\checkmark$ 

**Tipologia Richiesta:** indica la tipologia della richieste: Ristampa Plico Utente o Ripristino Plico Web

Premere il pulsante "Ricerca" per effettuare la ricerca in base ai criteri impostati oppure il pulsante "Annulla" per ripulire i campi della maschera

Premendo il pulsante "Ricerca" viene visualizzata la lista delle richieste:

| tertt Bittense - fungers | 0.084                  |                    |                                             |                      |                    | 5                | 10 Q 10 #1                | Expan    | Spreak + | Spinet + @                    |
|--------------------------|------------------------|--------------------|---------------------------------------------|----------------------|--------------------|------------------|---------------------------|----------|----------|-------------------------------|
| SIGTED                   | AUREORI                | MARTIN A           | GRIDDUC-NAZIONAL                            | 8                    | -                  |                  | -                         |          |          | 1.1                           |
| enze - funz              | ioni di                | utilità            |                                             |                      |                    |                  |                           |          |          |                               |
|                          | attics                 | Plantorappin       | Enformation                                 |                      |                    |                  |                           |          | 1000     | Concernance of the local data |
| and amore and            | Lista Ri               | chieste            |                                             |                      |                    |                  |                           |          |          | @ HELP                        |
|                          | State Reference: Table |                    |                                             |                      |                    |                  |                           |          |          |                               |
|                          | 12 Hourd 1             | nije. (friers      | and Pag. 1.1 (Sam, Proc.)                   |                      | _                  |                  |                           |          | _        |                               |
|                          | Utenza                 | State<br>mbiesta   | Tipelogia                                   | theats<br>richedente | Usta<br>rechiesta  | Data<br>eveninge | Autore ultima<br>modifica | Orthogle | 541      |                               |
|                          |                        | RAUDION DIE<br>BO  | Richards represent plan 2018<br>de RU       |                      | 10/07/2013         |                  |                           | 2        |          |                               |
|                          |                        | dentata!           | Richards retains plics<br>startes for       |                      | 26/06/2013         |                  |                           | (Q)      |          |                               |
|                          |                        | Dente              | Automatic national place<br>United at 10    |                      | 16/06/2013         |                  |                           | 9        | 0        |                               |
|                          |                        | brawnta            | Alabada ratenya piso<br>utanya NV           |                      | 25/06/2013         |                  |                           | 旁        | 0        |                               |
|                          |                        | 2100100            | Automaka razampe pilas<br>Ukanga RU         |                      | 16/06/2012         |                  |                           | R        | 0        |                               |
|                          |                        | travita)           | Buthesta natampa plus<br>utarea RU          |                      | 19/99/2012         |                  |                           | 2        | 0        |                               |
|                          |                        | 10.000             | Authentia natampe plice<br>Useros RU        |                      | 10/06/2013         | 37/88/3213       |                           | 9        |          |                               |
|                          |                        | Adjusta dal<br>82  | Romania ripriative plice intit.<br>dia fici |                      | 11105/0018         |                  |                           | -        |          |                               |
|                          |                        | RPulleta dal<br>RC | Ruthesta ratarras plica<br>utertas Ru       |                      | 10100000           |                  |                           | 9        |          |                               |
|                          |                        | Torre              | Rohesta ratanpa pilas<br>utena Ru           |                      | 10.007010          | 10106-2012       |                           | 2        |          |                               |
| 1.511243                 |                        |                    |                                             | 130                  | terminal formation |                  |                           |          |          |                               |
| 1000                     |                        |                    |                                             | 1.22                 | and a sublished    |                  |                           |          |          |                               |

Nella parte superiore della schermata sono riepilogati i campi inseriti nella maschera di Ricerca.

Nella lista sono presenti le seguenti informazioni:

- Utenza
- Stato richiesta
- Tipologia: solo se non è stata selezionata la tipologia della richiesta nella maschera di ricerca; in questo caso la tipologia appare nel riepilogo in alto.
- Utente richiedente
- Data richiesta
- Data evasione
- Autore ultima modifica
- link "lente di ingrandimento" per il Dettaglio.

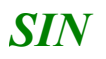

Cliccando dettagliate.

Sono selezionabili solamente le richieste che si trovano nello stato "Inserita"

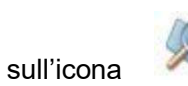

corrispondenza della richiesta si ottengono informazioni

Selezionare una richiesta tramite l'apposito campo "Sel" "Modifica" per modificare o annullare una richiesta.

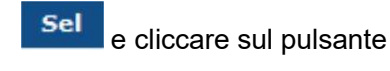

## Funzione "Dettaglio richiesta"

La funzione visualizza il dettaglio della richiesta e la sua tipologia in alto nel titolo:

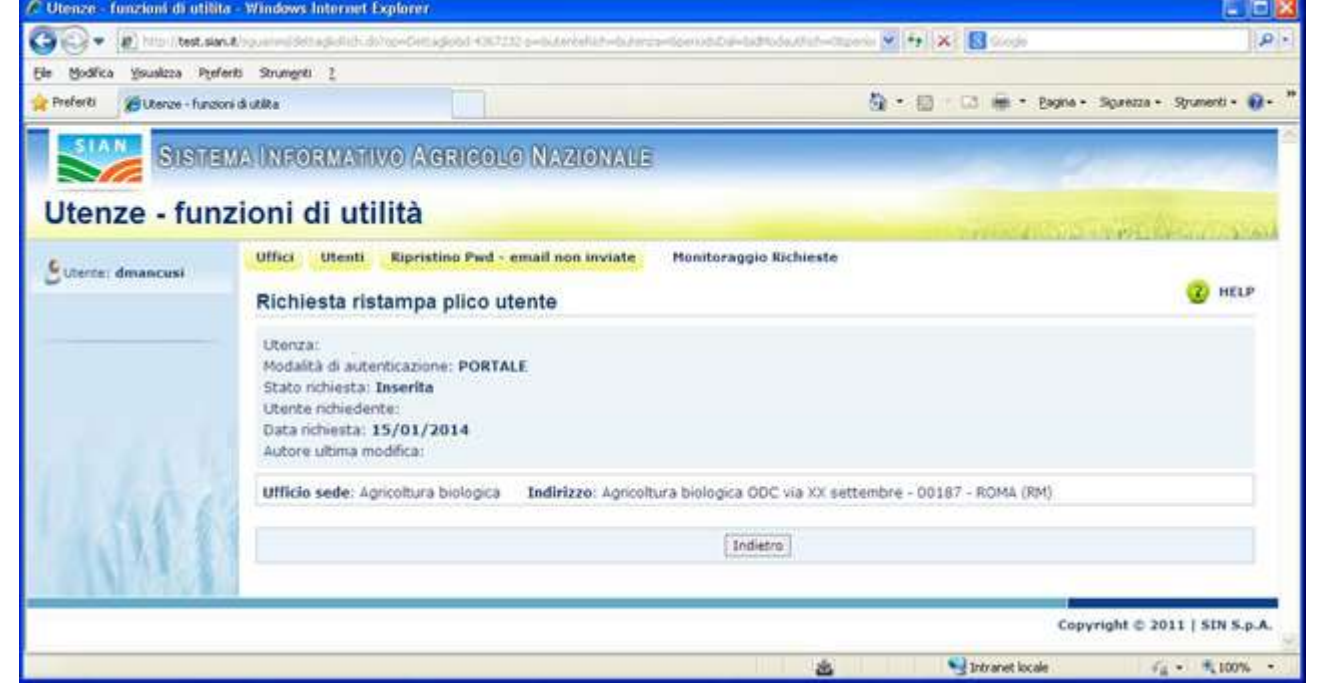

I campi di dettaglio sono: Utenza, Modalità di autenticazione, Stato richiesta, Utente richiedente, Data richiesta, Autore ultima modifica, Note (solo se presenti).

Solamente per le richieste di ristampa viene visualizzato l'indirizzo a cui verrà recapitato il plico utente con i campi: Ufficio Sede (nel caso di sede lavorativa) e Indirizzo..

Premere il tasto "Indietro" per tornare alla lista richieste.

### Funzione "Annullamento richiesta"

Selezionare una richiesta nella Lista Richieste e premere il pulsante "Modifica". Si arriva alla schermata di dettaglio che nel caso di richieste di ripristino consente solamente l'annullamento della richiesta stessa:

| 🖉 Utenze - funzioni di utilit   | s - Windows Internet Explorer                                                                                                    |                |                   |         |                        | E 6 🛛                |
|---------------------------------|----------------------------------------------------------------------------------------------------|----------------|-------------------|---------|------------------------|----------------------|
| 🗿 🐨 🖉 http://test.siar          | <ul> <li>Contraction (Contraction (Contraction))</li> </ul>                                                                                                 | 1H11-7001      |                   | * 4 X   | E Goode                | P                    |
| Ele Modifica Yeualizza Pyeñ     | eriti Strumgriti 2                                                                                                    |                |                   |         |                        |                      |
| 👷 Preferiti 🏾 🍘 Uberze - Funzio | ni di utilita                                                                                                    |                |                   |         | 📑 🖮 * Esgina • Squrezz | a + Syumenti + 🔞 + 🤷 |
| Siste                           | ma Informativo Agrigolo Nazi                                                                                                    | ONALE          |                   |         | 100                    | à                    |
| Utenze - fun                    | zioni di utilità                                                                                                    |                |                   |         | and the second         | Rear Alan            |
| Sutente: desancusi              | Uffici Monitoroggio Richieste                                                                                                    |                |                   |         |                        | (2) HELP             |
|                                 | Utenza:<br>Modalità di autenticazione: PORTALE<br>Stato richiesta: Inserita<br>Utente richiedente:<br>Data richiesta: 31/05/2013<br>Autore ultima modifica: |                |                   |         |                        |                      |
| 1. A.S.                         | Note:                                                                                                    | 10<br>2        |                   |         |                        |                      |
|                                 |                                                                                                    | Indietro Selva | Annulla Richiesta | Annulla |                        |                      |
|                                 |                                                                                                    |                |                   |         | Copyright ©            | 2011   SIN S.p.A.    |
|                                 |                                                                                                    |                | 8                 |         | Intranet locale        | €4 · € 100% ·        |

In alto viene visualizzato il dettaglio della richiesta.

In basso è possibile inserire delle informazioni aggiuntive nel campo Note. Premere il pulsante "Annulla Richiesta" per annullare la richiesta: SIN

| 🕑 🕶 📓 hnu i test sia   | n.t.                      |                    |                                       |                       |                 |                  | ₩ +# X Z mg               |                |                       |
|------------------------|---------------------------|--------------------|---------------------------------------|-----------------------|-----------------|------------------|---------------------------|----------------|-----------------------|
| Modifica Youskees Per  | ferti Strunghti (         | 1                  |                                       |                       |                 |                  |                           |                |                       |
| referiti 🖉 www.san.k - | i portale dell'Agricolto  | 78                 |                                       |                       |                 | 6                | 1 日 ※                     | * Eigna + 1    | Spireza • Spurienti • |
| SIAN SIGIL             | MAUNEAR                   | NOTING AV          |                                       | III E                 |                 |                  |                           |                |                       |
|                        | LUDATOLAPICAAL            | MANUAAD AA         | SHOULD BE MADE SHOULD                 | 00                    |                 |                  |                           |                |                       |
| Itenze - fun           | zioni di                  | utilità            |                                       |                       |                 |                  |                           | and the second | and the second second |
| Parter deserves        | Uffici                    | Monitoraggio       | Richieste                             |                       |                 |                  |                           |                |                       |
| and the second second  | Lista Richieste           |                    |                                       |                       |                 |                  |                           | C HEL          |                       |
|                        | Contraction of the second | atione conduse     | correttamente                         |                       |                 |                  |                           |                |                       |
|                        |                           |                    |                                       |                       |                 |                  |                           |                |                       |
|                        | Stato Rich                | ieste: Inevas      | e.).                                  |                       |                 |                  |                           |                |                       |
|                        | Utenza                    | Stato<br>richiesta | Tipologia                             | Utente<br>richiedente | Data            | Data<br>evasione | Autore ultima<br>modifica | Dettaglio      | sel                   |
|                        |                           | Inserita           | Richieste ristempe plico<br>utenze RU |                       | 26/06/2013      |                  |                           | ø              | 0                     |
|                        |                           | Inserite           | Richiesta ristempa plico<br>utenza Ru |                       | 26/06/2013      |                  |                           | 2              | 0                     |
|                        |                           | Inserite           | Richiesta ristampa plico<br>utenza RU |                       | 26/06/2013      |                  |                           |                | 0                     |
|                        |                           | Inserita           | Richiesta ristampa plico<br>utenza Ru |                       | 26/06/2013      |                  |                           | 1              | 0                     |
| ALL S                  |                           |                    |                                       | [fe                   | dietro Modifica | 8                |                           |                |                       |
| and the second second  |                           |                    |                                       | - 276                 |                 |                  |                           |                |                       |
|                        |                           |                    |                                       |                       |                 |                  |                           |                |                       |

## Funzione "Modifica richiesta"

La funzione riguarda solamente le richieste di ristampa, in quanto consiste nella modifica dell'indirizzo a cui inviare il plico utente.

Selezionare una richiesta nella Lista Richieste e premere il pulsante "Modifica". Si arriva alla schermata di dettaglio:

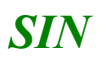

| - E hrspillest sin                                  | <ul> <li>Boy model official ship-both district shift only demonstrating indicate service</li> </ul>                                                                                | ₩ * × 8                                |                                                                                                    |
|-----------------------------------------------------|----------------------------------------------------------------------------------------------------|----------------------------------------|----------------------------------------------------------------------------------------------------|
| Bodhca Youaliza Perri<br>Preferti 🖉 Uterze - furcio | nti Strunghi 1<br>nidutte                                                                                                    | 🖞 · 🗇 · 🖂 🖶 · Expre - Spre             | uza • Ryumenti • 🔞                                                                                                    |
| SIAN SISTE                                          | NAUNEORNATIVO AGRICOUD NAZIONAUE                                                                                                    |                                        |                                                                                                    |
| Sa reasons                                          | TA UDPORTABILITO A CONSISTS OF A SECOND SECOND SECOND                                                                                                    |                                        |                                                                                                    |
| tenze - fun                                         | zioni di utilità                                                                                                    |                                        | aller mon                                                                                                    |
|                                                     | Uffici Utenti Ripristino Pwd - email non inviate Monitoraggio Richi                                                                                                    | este                                   | PT Delivery of the local division of the local division of the loc |
| utente: desancusi                                   | Richiesta ristampa plico utente                                                                                                    |                                        | (2) HELP                                                                                                    |
|                                                     | Indietro Salva Annula Ric                                                                                                    | hiesta Annulla                         |                                                                                                    |
|                                                     | Nodaltà di autonocazione: Gesuone Appricativa Pesca<br>Stato richiesta: Inserita<br>Utente richiedente: dmancusi<br>Data richiesta: 29/11/2013<br>Autore ultima modifica: dmancusi |                                        |                                                                                                    |
|                                                     | Indirizzo: via da qui 22 - 22222 - CAMPOBASSO (CB)                                                                                                    |                                        |                                                                                                    |
|                                                     | Seleziona l'indirizzo tra la lista delle sedi lavorative:                                                                                                    | The second second second second second |                                                                                                    |
|                                                     | Ullible: Sede Indirizzo C<br>Dir. Gen. Sece a Acquacoltura - Ultico Centralia Via dell'Arte, 15 - 00144 R                                                                          | omune (PR) Sede recepto Sel            |                                                                                                    |
|                                                     | Interiaci un nuovo indrizzo:                                                                                                    | and the second                         |                                                                                                    |
|                                                     | Renione *: Provincia *:                                                                                                    | Comune *:                              |                                                                                                    |
|                                                     | Indirizzo *:                                                                                                    | CAP *1 Telefono:                       |                                                                                                    |
|                                                     | Note:                                                                                                    |                                        |                                                                                                    |
| NH                                                  | Indietro Salva Annulla Ric                                                                                                    | hiesta Annulla                         |                                                                                                    |
|                                                     |                                                                                                    | Copyright                              | © 2011   SIN S.p                                                                                                    |
|                                                     |                                                                                                    | 🔹 😼 Intranet locale                    | (a) * \$100%                                                                                                    |

In alto viene visualizzato il dettaglio della richiesta con l'indirizzo a cui è associata. In basso sono presenti:

- le sedi lavorative del soggetto, con in testa quella di recapito: se l'unico indirizzo lavorativo del soggetto è già stato associato alla richiesta, la lista apparirà vuota.
- i campi per inserire un nuovo indirizzo.

L'utente può selezionare un nuovo indirizzo a cui verrà recapitato il plico utente. E' anche possibile inserire delle informazioni aggiuntive nel campo Note.

Selezionare un indirizzo tramite l'apposito campo "Sel" e cliccare sul pulsante della funzione desiderata :

- ✓ Salva per salvare il nuovo indirizzo
- Annulla Richiesta per annullare la richiesta

# Utenze – funzioni di utilità – utenti Back Office

## - PANNELLO "Responsabili"

#### Prima schermata

| 🖉 Utenze - funzioni di utilita - Winc        | dows Internet Explorer                                                                                               |                        |
|----------------------------------------------|----------------------------------------------------------------------------------------------------|------------------------|
| 💽 🗢 🙋 http://test.sian.it/sguam              | mi/selezionaResponsabile.do;jsessionid=4a210d00a7de5d43e6b303cc05242011ec08babe2201f00aFc131895d0bc81fi 💟 🐓 🔀 Google | <b>₽</b> -             |
| Eile Modifica Visualizza Preferiti Stru      | umenti 2                                                                                                    |                        |
| 🙀 Preferiti 🏾 🍘 Utenze - Funzioni di utilita | a 🚵 👻 🔂 🗸 🖾 🌧 🕇 Bagina + Sigurez                                                                                     | za 🔹 Strumenti 🕶 🔞 👻 🎽 |
| SISTEMA                                      | a Informativo Agricolo Nazionale                                                                                     | <u>A</u>               |
| Utenze - funzi                               | oni di utilita                                                                                                    | Sector States          |
| 👌 Utente: ccoscia                            | Responsabili Monitoraggio Richieste                                                                                  |                        |
|                                              | Ricerca Responsabile                                                                                                 | (2) HELP               |
|                                              | Cognome Nome                                                                                                    |                        |
|                                              | Ricerca Annulla                                                                                                    |                        |
|                                              | Copyright ©                                                                                                    | 2011   SIN S.p.A.      |
|                                              | S Intranet locale                                                                                                    | 🖓 • 🔍 115% •           |

Nella maschera di Ricerca del Responsabile sono presenti i seguenti campi:

Cognome: è possibile inserire il cognome intero o una parte di esso

**Nome:** per rendere la ricerca più rapida e puntuale non è consentito inserire solo il nome o parte di esso, ma è obbligatorio anche il cognome

Premere il pulsante "Ricerca" per estrarre la lista dei responsabili che rispondono ai criteri inseriti:

123.7

| Care B. Intel And                       | Alar & Constant of Constant of Constant of Constant           |               |              |       | 4 4 1 1 1 1 1 1 1 1 1 1 1 1 1 1 1 1 1 1 |
|-----------------------------------------|---------------------------------------------------------------|---------------|--------------|-------|-----------------------------------------|
| ie Hodica gausima i                     | hofetti Soungeli 1                                            |               |              |       |                                         |
| Preferti States - h                     | econ di dalla                                                 |               |              |       | 🧕 • 🖾 - 🖂 📾 • Barne - Spenne - Spe      |
| S18                                     | iemo (neoemonivo) Arearo                                      | OBO NAMONALE  |              |       | 1000                                    |
| Utenze - fu                             | nzioni di utilità                                             |               |              |       | and the second second                   |
| C uname                                 | Responsabili Honitoreggia                                     | Richiente     |              |       |                                         |
| - 17 - 11 - 11 - 11 - 11 - 11 - 11 - 11 | Elenco Responsabili                                           |               |              |       | 2                                       |
|                                         | Huminative                                                    | Codice Pacale | Id. Sogortta | Sef.  |                                         |
|                                         | STEPANO                                                       |               |              | 0     |                                         |
|                                         | DAVIDE                                                        |               |              | 0     |                                         |
|                                         | VINCENZO                                                      |               |              | 0     |                                         |
|                                         |                                                               |               |              | 0     |                                         |
|                                         | 81/20                                                         |               |              |       |                                         |
|                                         | 5120<br>101210                                                |               |              | 0     |                                         |
|                                         | ENZO<br>LORENO<br>ALBERTO                                     |               |              | 0 0   |                                         |
|                                         | EN20<br>LORENO<br>ALBERTO<br>I SALINO                         |               |              | 0 0 0 |                                         |
|                                         | EN20<br>LORENO<br>ALBERTO<br>I SALANO<br>BOMENICO             |               |              | 0000  |                                         |
|                                         | EN20<br>LORENO<br>ALBERTO<br>I SALANO<br>DOMENICO<br>DOMENICO |               |              | 00000 |                                         |

Nella lista sono presenti le seguenti informazioni: "Nominativo", "Codice fiscale", "Id. Soggetto".

Selezionare un responsabile tramite l'apposito campo "Sel" sel e cliccare sul pulsante "Lista uffici" per visualizzare la lista degli uffici principali di competenza del RU:

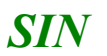

| Otenze - Functions di utilit | a Mindows Internet Explores                                                                                                    |                              | 500                    |
|------------------------------|----------------------------------------------------------------------------------------------------|------------------------------|------------------------|
| · E instantant               | A Law of the State of the State | 30 Art ( 20 1 20 Arts)       | 1.9                    |
| Bodica gausima Ppri          | etti Strangell I                                                                                                    |                              |                        |
| Prefarit: Bullerum - Bartes  | er dudika                                                                                                    | 盘·□□ ▲• pare to              | reize - Nyunenti - 🚇 - |
| SIGNE                        | MA INFORMATIVO AGRICOLO NAMIONALE                                                                                                    | 15.1                         |                        |
| Jtenze - fun                 | zioni di utilità                                                                                                    |                              | a torney               |
|                              | Responsabili Uffici Honitoraggin Richieste                                                                                                    |                              | Contract of Bullion    |
| Uternel scotecte             | Lista Uffici principali                                                                                                    |                              | 🕐 HELP                 |
|                              | Comme Prov. Denominatione Responsable Ute                                                                                                    | nen Sek                      |                        |
|                              | RDHA RH CAA Confeptositure of BRUND                                                                                                    | 0                            |                        |
|                              |                                                                                                    |                              |                        |
| 46.6                         | 6                                                                                                    |                              |                        |
| ALM I                        | Indetro Usta uffici Stars                                                                                                    | pa Pico Ru   Katampa Pico Ru |                        |
| THE CAL                      |                                                                                                    | Clevrig                      | M 0 2011   NIN 5.p.A.  |
|                              |                                                                                                    |                              |                        |
|                              |                                                                                                    | at Sterawet kooke            | €4 × \$100% ×          |

Nella lista sono presenti le seguenti informazioni: Comune, Sigla provincia, Denominazione, Nominativo del responsabile.

Selezionare un'ufficio tramite l'apposito campo "Sel" e cliccare sul pulsante della funzione desiderata :

- ✓ Lista Uffici
- ✓ Stampa Plico RU
- Ristampa Plico RU

Per la funzione "**Lista Uffici**" si rimanda alla descrizione di tale funzione (vedi Pannelli "Uffici", "Utenti" e "Ripristino Pwd – email non inviate") nel paragrafo "<u>Utenze – funzioni di</u> <u>utilità – Responsabile Utenze e utenti delegati</u>".

### Funzione "Stampa Plico RU"

Si entra nella funzionalità dopo aver verificato che non sia già stata eseguita un'operazione di stampa del plico. Se per la pratica del responsabile è stata già effettuata una stampa viene mostrato il messaggio "Nessuna pratica trovata":

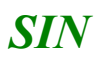

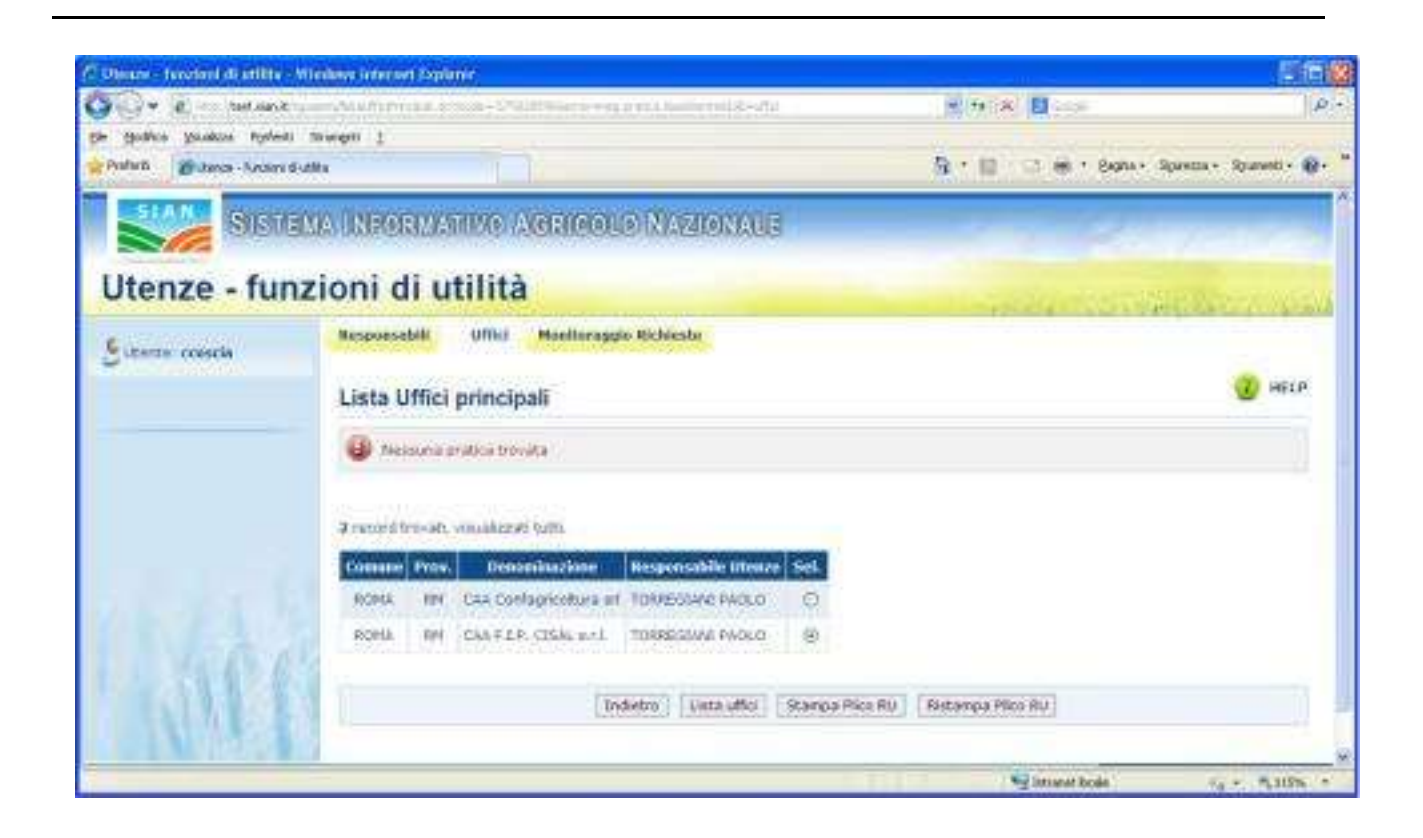

Altrimenti si accede alla prima maschera della funzionalità:

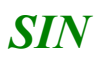

| Utenze - funzioni di utilita  | Windows Internet Explorer         |                                  |                       |                  |                        |                             |                 |
|-------------------------------|-----------------------------------|----------------------------------|-----------------------|------------------|------------------------|-----------------------------|-----------------|
| 💽 💌 🙋 http://test.sian.it     | /sguammi/ristampaPlicoRU.do?mode= | -5758285968tab=ufficl8idUfficioP | incipale=1403         |                  | 🖌 🛃 🗙 🔀 Google         |                             | 2               |
| Modifica Visualizza Preferit  | ti Strum <u>e</u> nti <u>?</u>    |                                  |                       |                  |                        |                             |                 |
| eferiti 🌔 🏀 Utenze - funzioni | di utilita                        |                                  |                       | 6                | • 🖾 • 🖃 🖶 • Bag        | jina + Si <u>c</u> urezza + | Strumenti + 🕢 + |
| SIAN SIGT                     |                                   |                                  | AZIONALE              |                  | And the second second  |                             |                 |
|                               |                                   | AGRICOLU R                       | AZIONALE              |                  |                        |                             |                 |
| Itonzo - fur                  | nzioni di util                    | lità                             |                       |                  |                        |                             |                 |
| vienze - iui                  |                                   | iita                             |                       | in the second    | Comparation & Standard | SUSPECE Eng                 | 1               |
| Utente: ccoscia               | Responsabili                      | ffici Monitoraggio Rich          | lieste                |                  |                        |                             |                 |
|                               |                                   |                                  |                       |                  |                        |                             | 2 HELD          |
|                               | Stampa Plico                      | Responsabile                     |                       |                  |                        |                             |                 |
|                               |                                   |                                  |                       |                  |                        |                             |                 |
|                               | Nominativo: TORR                  | EGIANI PAOLO                     |                       |                  |                        |                             |                 |
|                               | Unicio principale:                | CAA Confagricoltura sri          |                       |                  |                        |                             |                 |
|                               | Dati della pratica                |                                  |                       |                  |                        |                             |                 |
|                               | Genere Numero p                   | ratica Descrizione Uffic         | io                    |                  |                        |                             |                 |
|                               | SGU 46258                         | CAA Confagricoltura              | a srl                 |                  |                        |                             |                 |
|                               |                                   |                                  |                       |                  |                        |                             |                 |
|                               | Seleziona l´indirizzo             | a cui inviare il plico           |                       |                  |                        |                             |                 |
|                               |                                   |                                  |                       |                  | Sede di                |                             |                 |
|                               | Ufficio                           | Sede                             | Indirizzo             | Comune - (PR)    | ecapito Sel            |                             |                 |
|                               | CAA Confagricoltura               | srl CENTRALE Corso Vitt          | orio Emanuele II, 101 | ROMA - (RM)      | <ul><li>✓</li></ul>    |                             |                 |
| 64 6                          |                                   |                                  |                       |                  |                        |                             |                 |
|                               |                                   | Indiet                           | ro Stampa Plico       | Stampa Modulo Au | torizzazioni           |                             |                 |
|                               |                                   |                                  |                       |                  |                        |                             |                 |
|                               | AVE.                              |                                  |                       |                  |                        |                             |                 |
|                               |                                   |                                  |                       |                  | C                      | opyright © 201              | 1   SIN S.p.A   |
|                               |                                   |                                  |                       |                  | Intranet locale        | 65                          | · @ 115%        |

Nella parte superiore della schermata sono presenti i seguenti campi di dettaglio: "Nominativo, "Ufficio principale".

Al centro sono visibili i dati della pratica del responsabile.

In basso è presente la lista delle sedi lavorative del soggetto con in evidenza quella di recapito. L'indirizzo selezionato nella lista sarà quello a cui verrà inviato il pli<u>co del</u> RU dopo la stampa.

Selezionare un indirizzo dalla lista e tramite l'apposito campo "Sel" Sel e cliccare sul pulsante della funzione desiderata :

### Stampa Plico

Stampa Modulo Autorizzazioni

#### Stampa Plico

~

Premendo il pulsante "Stampa Plico" si apre una finestra per effettuare il download del file compresso che contiene i moduli del plico in formato pdf:

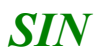

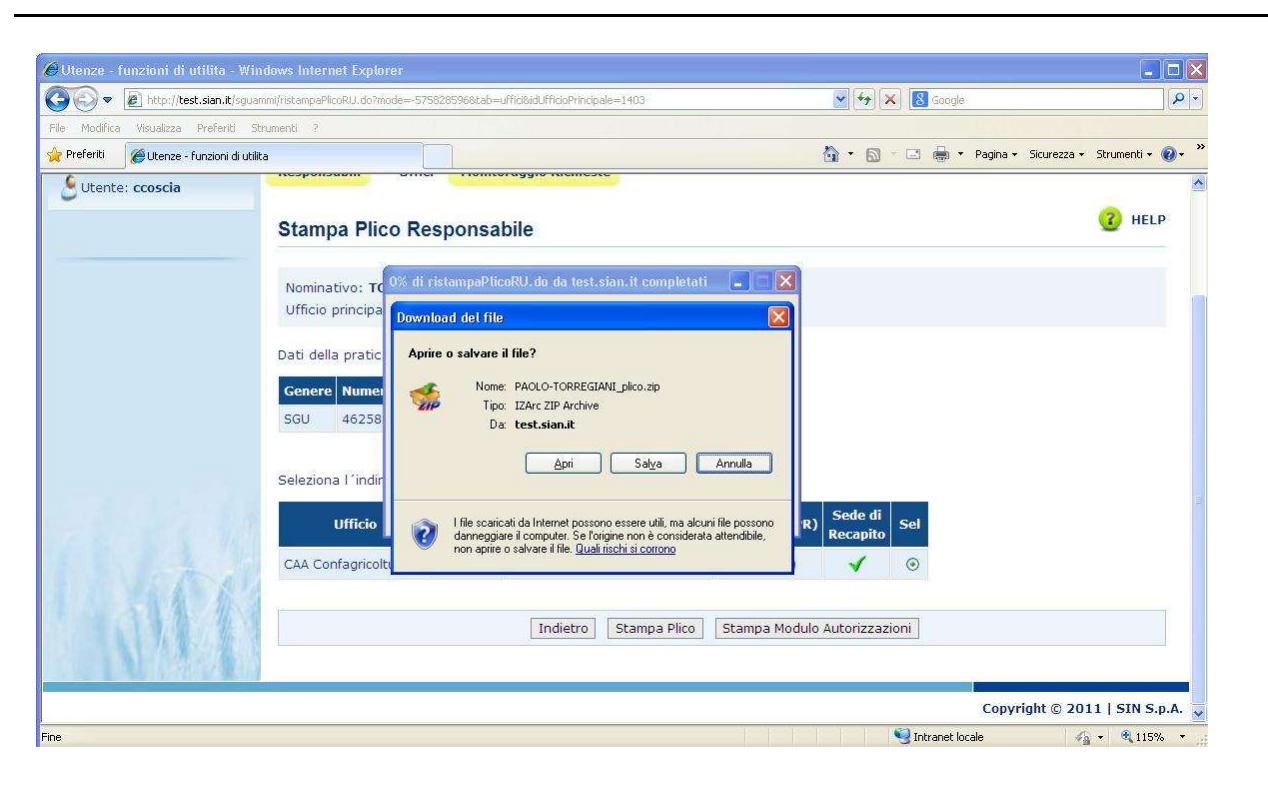

#### Il file contiene i moduli:

- ZGA-X-L3-005 Accettazione Responsabilita' Gestione Utenze
- ZGA-X-L3-007 Richiesta Riemissione modulistica SIAN

| IZArc - C:\Documents and Settings\l. dichiara\Impos                                     | stazioni locali\Temporary Intern   | et Files\Content.IE5\5R4W(                         | SGHZVPAOLO-TORR   | 🗖 🗖 🔀        |
|-----------------------------------------------------------------------------------------|------------------------------------|----------------------------------------------------|-------------------|--------------|
| <u> E</u> ile <u>V</u> isualizza <u>A</u> zioni <u>S</u> trumenti <u>O</u> pzioni Ajuto |                                    |                                                    |                   |              |
| Nuovo Apri Aggiungi Estrai Verifica Esci                                                |                                    |                                                    |                   |              |
| 😥 C:\Documents and Settings\l.dichiara\Impostazioni lo                                  | ocali\Temporary Internet Files\Cor | itent.IE5\5R4W6GHZ\PAOLO-                          | FORREGIANI[1].zip |              |
| Nome File 🔺                                                                             | Tipo File                          | Modificato                                         | Dimensioni        | Compressione |
| PAOLO-TORREGIANI-005.pdf                                                                | Adobe Acrobat<br>Adobe Acrobat     | Doc 26/02/2013 15.04.18<br>Doc 26/02/2013 15.04.18 | 6,830<br>5,987    | 15%<br>17%   |
| <                                                                                       |                                    |                                                    |                   | ×            |
| Tipo: ZIP Files: 2 Compresso: 10,804                                                    | Non Compresso: 12,817 Cor          | npressione: 16%                                    |                   |              |

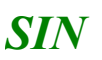

#### Stampa Modulo Autorizzazioni

Premendo il pulsante "Stampa Modulo Autorizzazioni" si apre una finestra per effettuare il download del file compresso che contiene il modulo "*ZGA-X-L3-006 – Richiesta Autorizzazione Accesso al SIAN*", utilizzato dal RU per la richiesta delle assegnazioni e revoche dei servizi agli utenti dell'ufficio selezionato. Qualora siano presenti anche delle autorizzazioni con riserva di approvazione verrà generato e inserito nel file zip un altro modulo *ZGA-X-L3-006*, contenente l'elenco dei servizi ancora non assegnati all'ufficio del RU.

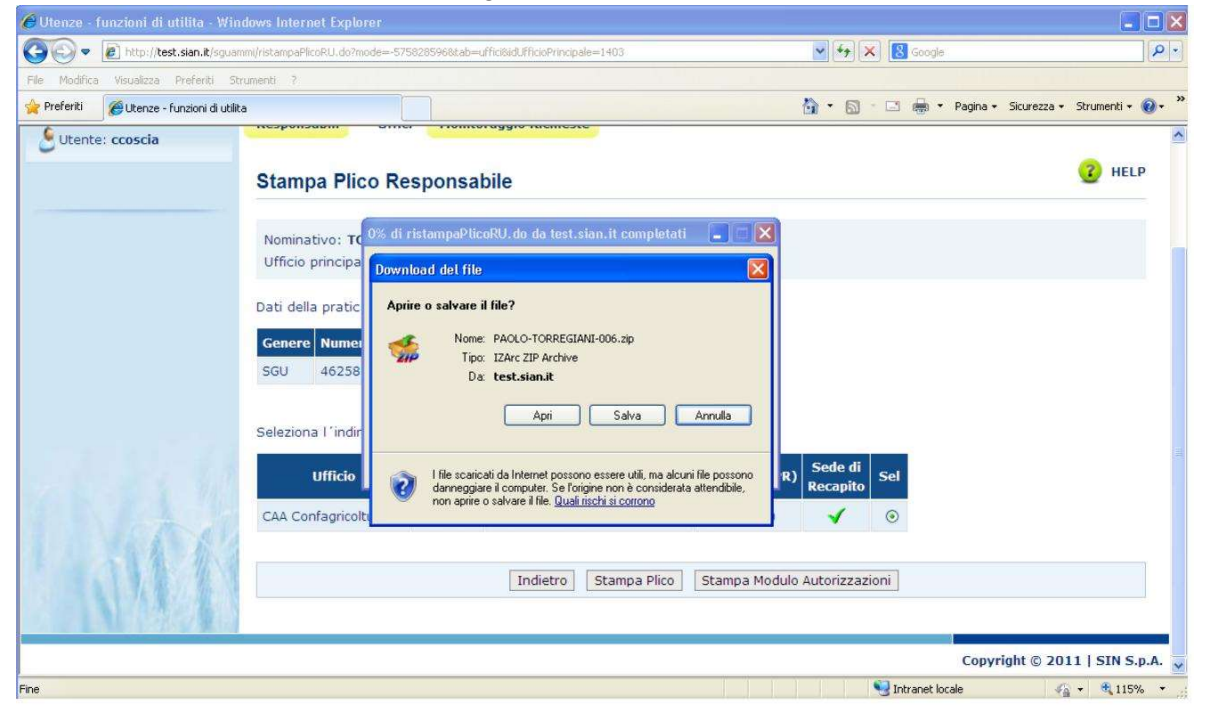

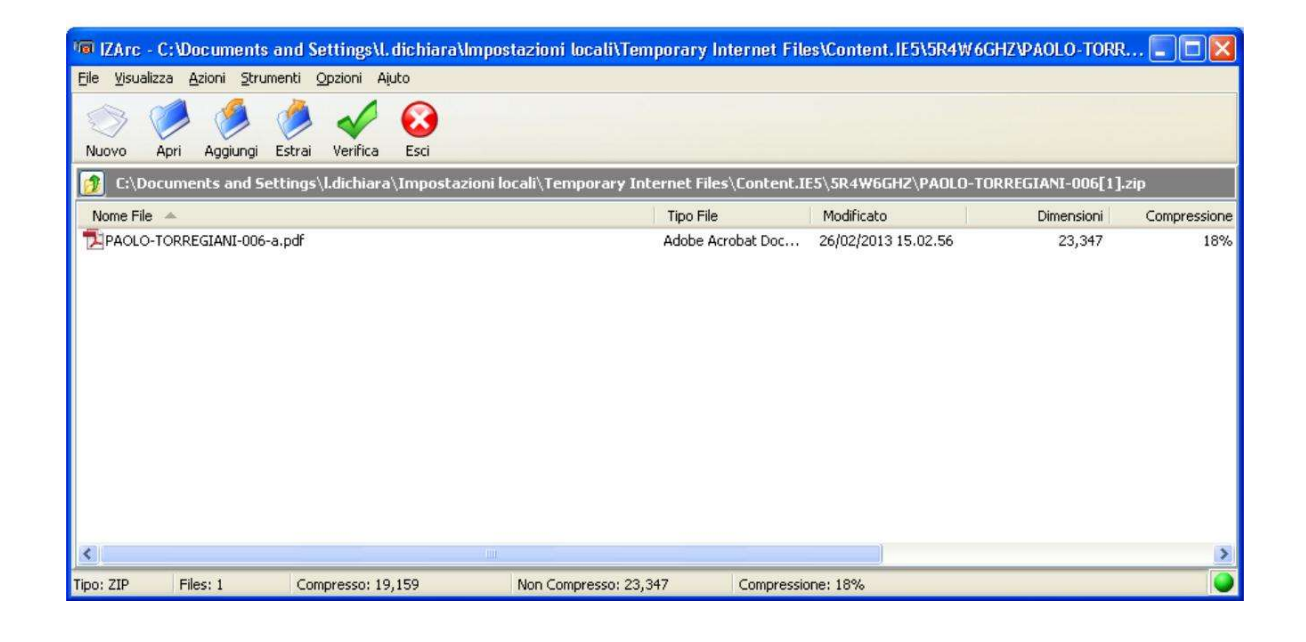

Utenze – funzioni di utilità

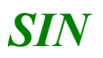

### Funzione "Ristampa Plico RU"

Si entra nella funzionalità dopo aver verificato che esista e non risulti chiusa la pratica del Responsabile relativa all'ufficio principale selezionato. In caso contrario viene mostrato il messaggio "Nessuna pratica trovata":

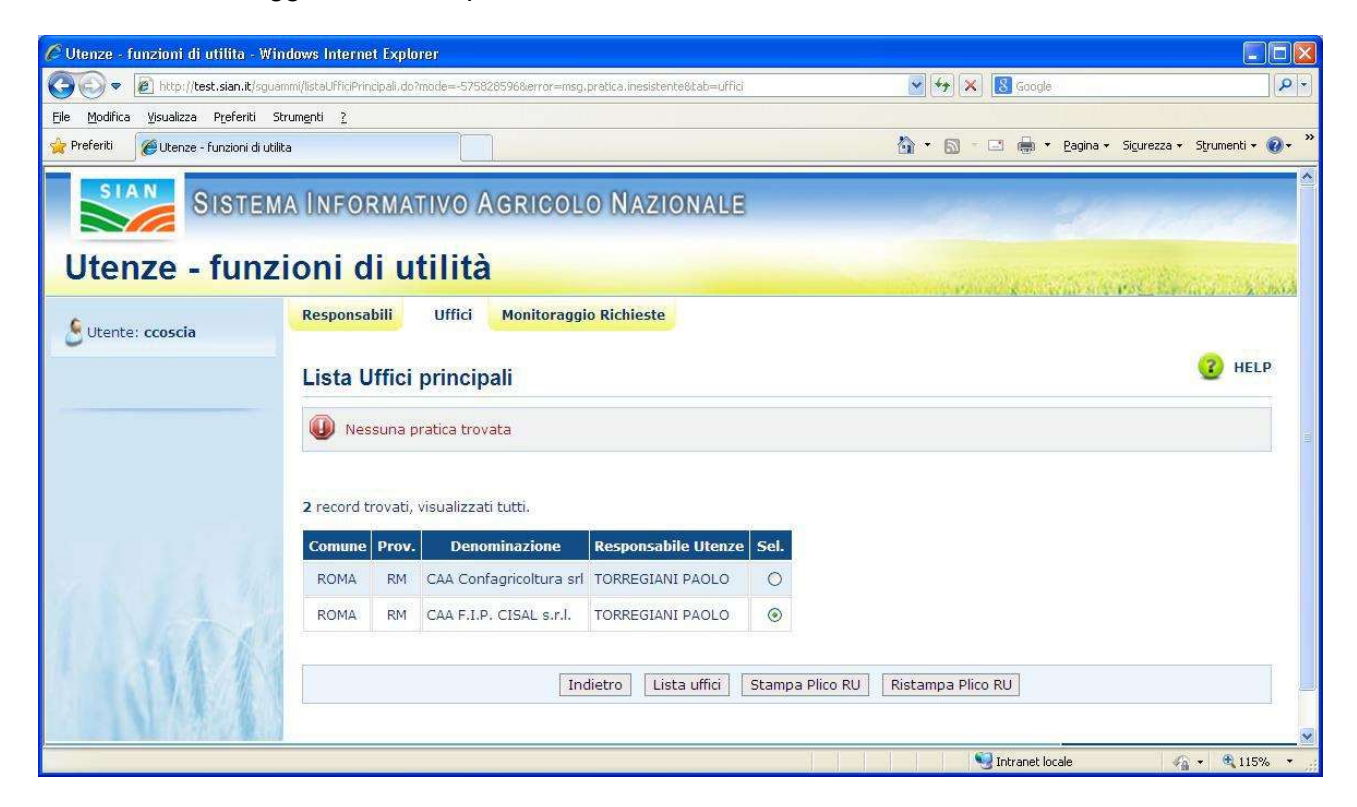

Premendo il pulsante "Ristampa Plico RU" si accede alla prima maschera della funzionalità:

| 🕽 💽 💌 🙋 http://test.sia    | .#/sguammi/ristampaPlicoRU.do?mode=1951920757&tab=uffici&idUfficioPrincipale=1403                 | í 💽 🆘 💥 🚨 Google                                                                                                 | P                 |
|----------------------------|---------------------------------------------------------------------------------------------------|----------------------------------------------------------------------------------------------------|-------------------|
| e Modifica Visualizza Pref | eriti Strumgnti <u>?</u>                                                                          |                                                                                                    |                   |
| Preferiti 🏀 Utenze - funzi | ni di utilita                                                                                     | 🐴 🔹 🗟 🖈 🖾 🖶 Yeagina 🕶 Sigurezza                                                                                  | • Strumenti • 🔞 • |
| SIAN SISTE                 | MA INFORMATIVO AGRICOLO NAZIONALE                                                                 | 215 201                                                                                                    | 170946            |
| Utenze - fun               | zioni di utilità                                                                                  | and the second second second second second second second second second second second second second second second | Sector a most     |
| 9 Utente: ccoscia          | Responsabili Uffici Monitoraggio Richieste                                                        |                                                                                                    |                   |
|                            | Ristampa Plico Responsabile                                                                       |                                                                                                    | C HELP            |
|                            | Nominativo: TORREGIANI PAOLO<br>Ufficio principale: CAA Confagricoltura srl<br>Dati della pratica |                                                                                                    |                   |
|                            | Genere Numero pratica Descrizione Ufficio                                                         |                                                                                                    |                   |
|                            | SGU 46258 CAA Confagricoltura srl                                                                 |                                                                                                    |                   |
|                            | Seleziona l´indirizzo a cui inviare il plico                                                      |                                                                                                    |                   |
|                            | Ufficio Sede Indirizzo                                                                            | Comune - (PR) Sede di<br>Recapito Sel                                                                            |                   |
| Set 1                      | CAA Confagricoltura srl CENTRALE Corso Vittorio Emanuele II, 101                                  | ROMA - (RM)                                                                                                    |                   |
|                            | Indietro                                                                                          | a Plico Stampa Modulo Autorizzazioni                                                                             |                   |

Nella parte superiore della schermata sono presenti i seguenti campi di dettaglio: "Nominativo, "Ufficio principale".

Al centro sono visibili i dati della pratica del responsabile.

In basso è presente la lista delle sedi lavorative del soggetto con in evidenza quella di recapito. L'indirizzo selezionato nella lista sarà quello a cui verrà inviato il plico del RU dopo la stampa.

Selezionare un indirizzo dalla lista e tramite l'apposito campo "Sel" sel e cliccare sul pulsante della funzione desiderata :

### Stampa Plico

Stampa Modulo Autorizzazioni

### Stampa Plico

 $\checkmark$ 

Premendo il pulsante "Stampa Plico" si apre una finestra per effettuare il download del file compresso che contiene i moduli del plico in formato pdf:

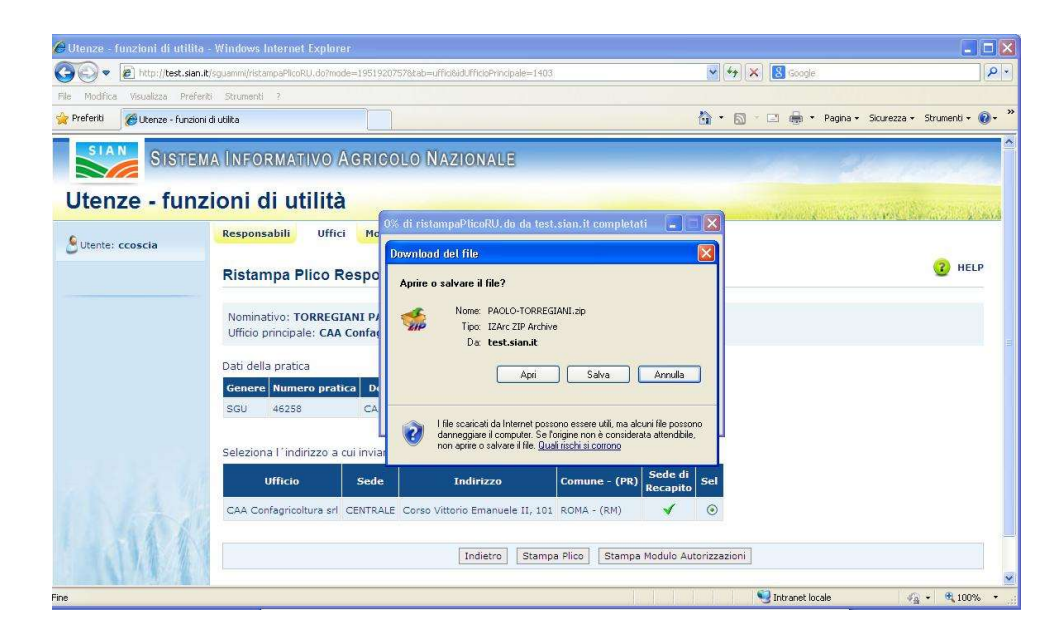

#### Il file contiene i moduli:

**SIN** 

- ZGA-X-L3-005 Accettazione Responsabilita' Gestione Utenze
- ZGA-X-L3-007 Richiesta Riemissione modulistica SIAN

| 🕫 IZArc - C:\Documents and Settings\I. dichiara\Impos                                                                                                    | stazioni locali\Temporary Internet Fil   | es\Content.IE5\5R4W6C                      | HZVPAOLO-TORR   | 🗖 🗖 🔀        |
|----------------------------------------------------------------------------------------------------|------------------------------------------|--------------------------------------------|-----------------|--------------|
| Eile Visualizza Azioni Strumenti Opzioni Ajuto                                                                                                    |                                          |                                            |                 |              |
| Nuovo Apri Aggiungi Estrai Verifica Esci                                                                                                    |                                          |                                            |                 |              |
| 👩 C:\Documents and Settings\I.dichiara\Impostazioni lo                                                                                                    | ocali\Temporary Internet Files\Content.I | E5\SR4W6GHZ\PAOLO-TO                       | RREGIANI[1].zip |              |
| Nome File 🔺                                                                                                    | Tipo File                                | Modificato                                 | Dimensioni      | Compressione |
| PAOLO-TORREGIANI-005.pdf                                                                                                    | Adobe Acrobat Doc<br>Adobe Acrobat Doc   | 26/02/2013 15.04.18<br>26/02/2013 15.04.18 | 6,830<br>5,987  | 15%<br>17%   |
| <ul> <li>International Control of Control of Contro</li></ul> |                                          |                                            |                 | 2            |
| Tipo: ZIP Files: 2 Compresso: 10,804                                                                                                    | Non Compresso: 12,817 Compressi          | one: 16%                                   |                 |              |

#### Stampa Modulo Autorizzazioni

Premendo il pulsante "Stampa Modulo Autorizzazioni" si apre una finestra per effettuare il download del file compresso che contiene il modulo "*ZGA-X-L3-006 – Richiesta Autorizzazione Accesso al SIAN*", utilizzato dal RU per la richiesta delle assegnazioni e revoche dei servizi agli utenti dell'ufficio selezionato. Qualora siano presenti anche delle autorizzazioni con riserva di approvazione verrà generato e inserito nel file zip un altro modulo *ZGA-X-L3-006*, contenente l'elenco dei servizi ancora non assegnati all'ufficio del RU.

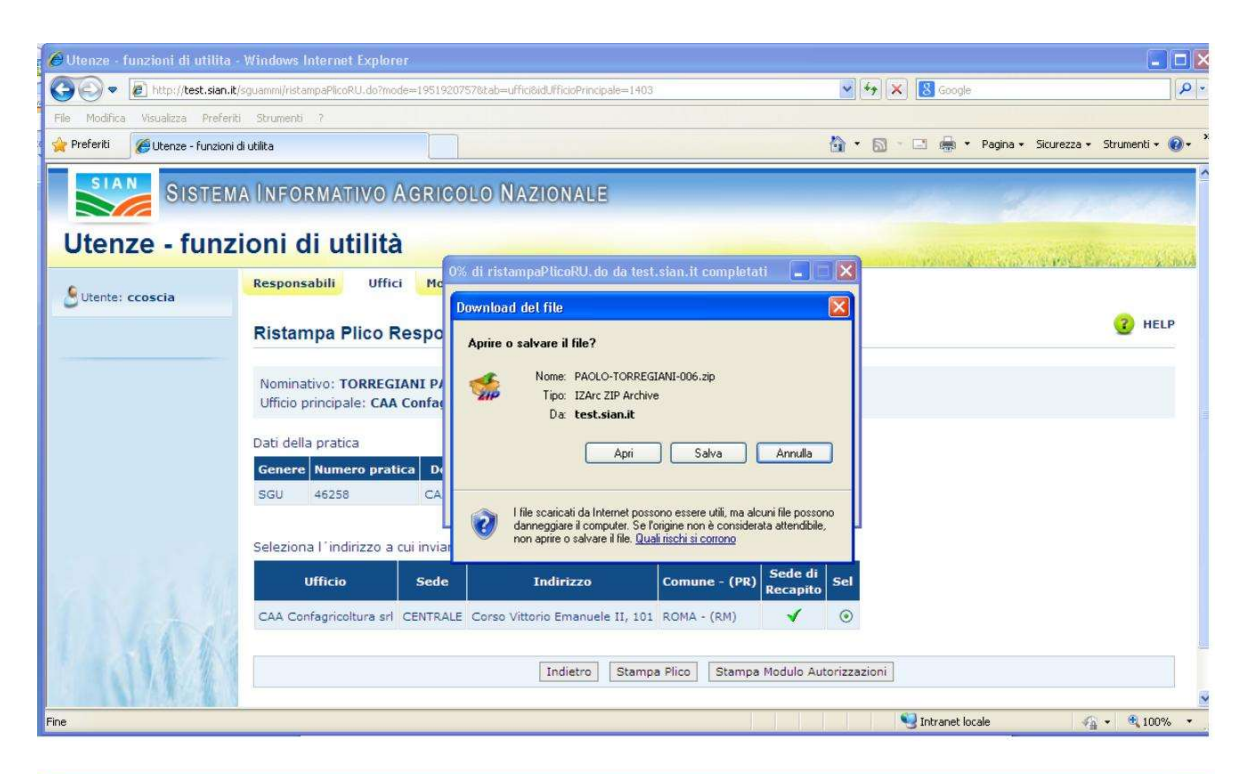

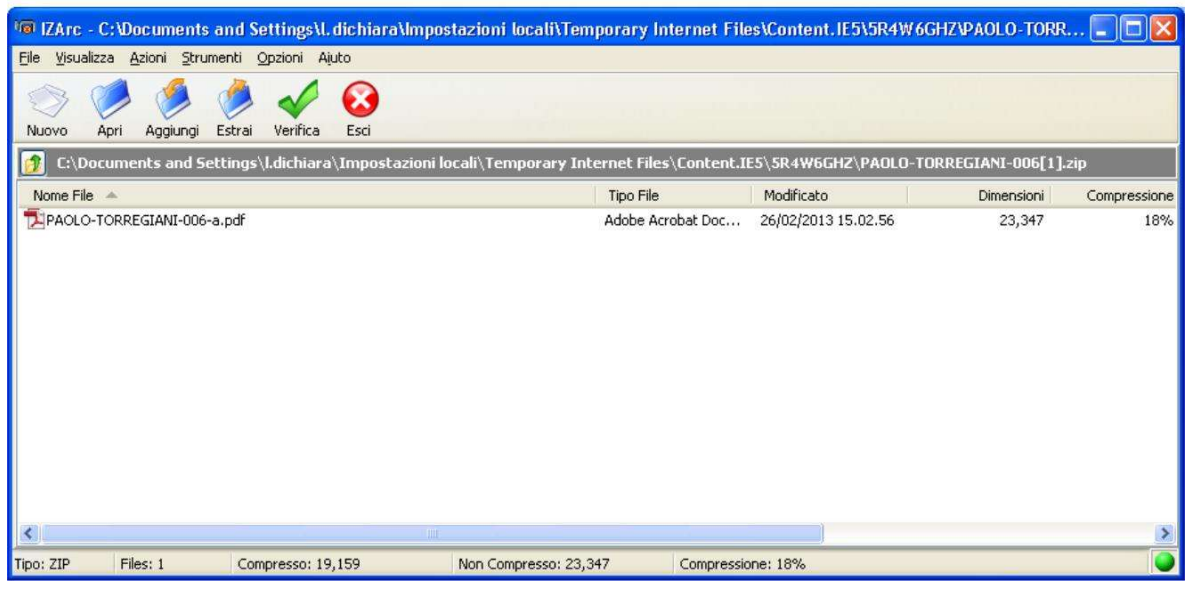

Utenze – funzioni di utilità

## - PANNELLO "Utenti"

SIN

## Funzione "Stampa Plico Utente"

|                 | A INFORMATIVO AGRI      | OOLO NA    | ZIONAUE              |                       |                 | 1         |                     |
|-----------------|-------------------------|------------|----------------------|-----------------------|-----------------|-----------|---------------------|
| Jtenze - funz   | ioni di utilità         |            |                      |                       |                 |           | alizone.            |
| Utente: ccescia | Responsabili Uffici Ute | mti Ripris | tino Pwd - email nor | n inviate Honitoragg  | io Richieste    |           | (2) HELP            |
|                 | Nominativo: LUIGI       |            |                      |                       |                 |           |                     |
|                 | Mod.Autenticazione      | Utenza     | Ativa                | NO                    | Nominativo      | Sel       |                     |
| A MAR           |                         | Indietro   | Stampa Plico Utente  | Ristampa Plico Utente | Ripristino Pass | word      |                     |
|                 | -                       |            |                      |                       |                 | Copyright | t © 2011   SIN S.p. |

Dalla lista utenze di un soggetto che lavora in un determinato ufficio, selezionare un'utenza di qualunque tipologia che si trova in uno di questi stati: "Attiva", " Plico web Pubblicato" o "Plico cartaceo inviato" e premere il pulsante "Stampa Plico Utente":

Si entra nella seguente maschera di dettaglio:

|                        | ferti Strungsti <u>2</u>                                                                                                    |                                                                                                 | -                                                                                                    |                                                                       |                        |                                |
|------------------------|----------------------------------------------------------------------------------------------------|-------------------------------------------------------------------------------------------------|----------------------------------------------------------------------------------------------------|-----------------------------------------------------------------------|------------------------|--------------------------------|
| eferti Cuterce - funci | ori d'utita                                                                                                    |                                                                                                 | 0 · 0 · 0                                                                                                    | · Espis · 1                                                           | Squeeze • Sys          | menti +                        |
|                        | MAUNEORMATIVO AGRICO                                                                                                    | LO NAZIONALE                                                                                    |                                                                                                    | 1                                                                     |                        |                                |
|                        | -1                                                                                                    |                                                                                                 |                                                                                                    |                                                                       |                        |                                |
| Itenze - Tun           | izioni di utilita                                                                                                    |                                                                                                 |                                                                                                    | 1. 1. 1. 1. 1. 1. 1. 1. 1. 1. 1. 1. 1. 1                              | ( Section              | 1000                           |
| Utente: conscia        | Responsabili Uffici Utenti                                                                                                    | Ripristino Pwd - email non inviate                                                              | Monitoraggio Richieste                                                                                                    |                                                                       |                        |                                |
| COLUMN CONSUM          | Stampa Plico Utente                                                                                                    |                                                                                                 |                                                                                                    |                                                                       |                        | 2 HELI                         |
|                        | Nominativo: LUIGI                                                                                                    |                                                                                                 |                                                                                                    |                                                                       |                        |                                |
|                        | Ubenza:                                                                                                    |                                                                                                 |                                                                                                    |                                                                       |                        |                                |
|                        | Modalità di autenticazione: POR                                                                                                    | FALE                                                                                            |                                                                                                    |                                                                       |                        |                                |
|                        | Genere Numero pratica                                                                                                    |                                                                                                 |                                                                                                    |                                                                       |                        |                                |
|                        | SGU 26642                                                                                                    |                                                                                                 |                                                                                                    |                                                                       |                        |                                |
|                        |                                                                                                    |                                                                                                 |                                                                                                    |                                                                       |                        |                                |
|                        | Seleziona l'indrizzo tra la lista del                                                                                                    | le sedi lavorative:                                                                             |                                                                                                    |                                                                       |                        |                                |
|                        | Seleziona l'indirizzo tra la lista del<br>Ufficio                                                                                                    | le sédi lavorative:<br>Sede                                                                     | Indirizzo                                                                                                    | Comune (PR)                                                           | Sede recapit           | o Sel                          |
|                        | Seleziona l'indrizzo tra la lista del<br>Ufficio<br>ICQ - Uffico Isoettivo di Conegliano                                                                                                    | le sedi lavorative:<br>Sede<br>10QRF - Ufficio Ispettivo di Conegliano                          | Indirizzo<br>Via Casori 13/8 - 31058                                                                                                    | Comune (PR) Susedana (TV)                                             | Sede recapit           | o Sel                          |
|                        | Seleziona l'indrizzo tra la lista del<br>Ufficio<br>ICQ - Uffico Isoettivo di Conegliano<br>ICQRF - Pruizione servizi comuni                                                                            | le sedi lavorative:<br>Sede<br>10QRF - Ufficio Ispettivo di Conegliano                          | Tedirizzo<br>Vie Casoni 13/8 - 31058<br>VIA QUINTINO SELLA, 42 - 00187                                                                                                    | Comune (PR) S<br>SUSEGANA (TV)<br>ROMA (RM)                           | Sede recapit           | 0 Sel<br>O<br>O                |
|                        | Seleziona l'indrizzo tra la lista del<br>Ufficio<br>ICQ - Uffico Iscettivo di Conegliano<br>ICQRF - Prusione servizi comuni<br>MIRAAF                                                                   | le sedi lavorative:<br>Sede<br>ICQRF - Ufficio Ispettivo di Conegliano<br>MSRAAF                | Indiffizzo<br>Via Casoni 13/8 - 31058<br>VIA QUINTINO SELLA, 42 - 00187<br>Via XX sattembre, 20 - 00187                                                                                        | Common (PR) 5<br>SUSEGANA (TV)<br>ROMA (RM)<br>ROMA (RM)              | Sede recapit           | • Sel<br>0<br>0<br>0           |
|                        | Seleziona l'indrizzo tra la lista del<br>Ufficio<br>ICQ - Ufficio Isoettivo di Conegliano<br>ICQRF - Philophe servizi comuni<br>Minaar                                                                  | le sedi lavorative:<br>Sede<br>ICQRF - Ufficio Ispettivo di Coregliano<br>MCRAAF                | Indivizzo<br>Via Casoni 13/5 - 31058<br>Via QUINTINO SELLA, 42 - 00187<br>Via XX settembre, 20 - 00187                                                                                         | Commer (PR) S<br>SUSEGANA (TV)<br>ROMA (RM)<br>ROMA (RM)              | Sede recapit           | 0 <mark>Sel</mark><br>0 0<br>0 |
|                        | Seleziona l'indirizzo tra la lista del<br>Ufficio<br>ICQ + Uffico Ispettivo di Coneglano<br>ICQR# - Pruipione servizi comuni<br>MitaA#<br>Inserisci un nuovo indirizzo:                                 | e sedi lavorative:<br>Sode<br>ICQRF - Ufficio Ispettivo di Corregliano<br>MCRAAF                | Indivizzo<br>Via Casoni 13/8 - 31038<br>VIA QUINTINO SELLA, 42 - 00187<br>Via XX settembre, 20 - 00187                                                                                         | Comune (PR) S<br>SUSEGANA (TV)<br>ROMA (RM)<br>ROMA (RM)              | Sede recapit<br>✓<br>✓ | 9 <del>54</del><br>0 0 0       |
|                        | Seleziona l'indirizzo tra la lista del<br>Ufficio<br>ICQ - Ufficio Ispettivo di Coneglano<br>ICQ2# - Prubione servizi comuni<br>Missar<br>Inserioci un nuovo indirizzo:<br>Regione *:                   | e sedi lavorative:<br>Sode<br>ICQAF - Ufficio Ispettivo di Coregliano<br>MCRAAF<br>Provincia *: | Indivizzo<br>Via Casoni 13/8 - 31058<br>VIA QUINTINO SELLA, 42 - 00187<br>via XX settembre, 20 - 00187                                                                                         | Comuce (PR) 5<br>SUBEGANA (TV)<br>ROMA (RM)<br>ROMA (RM)              | Sede recapit           | 0 Sel                          |
|                        | Seleziona l'indirizzo tra la lista del<br>Ufficio<br>ICQ - Uficio Ispettivo di Conegliano<br>ICQRF - Prusione servizi comuni<br>MPAAF<br>Inserisci un nuovo indirizzo:<br>Regione *:<br>Indirizzo *i    | e sedi lavorative:<br>Sode<br>10QSF - Uffico Ispettivo di Coregliano<br>MIRAAF<br>Provincia *:  | Indiffizio Via Casoni 13/5 - 31055 Via QUINTINO SELLA, 42 - 00157 via XX settembre, 20 - 00187 Comune * CAP *: Tele                                                                            | Comuce (FR) S<br>SUBEGANA (TV)<br>ROMA (RM)<br>ROMA (RM)              | Sede recapit           | 0<br>0<br>0                    |
| 1 Ace                  | Seleziona l'indirizzo tra la lista del<br>Ufficio<br>ICQ - Ufficio Isoethio di Conegliano<br>ICQRF - Philoione servizi comuni<br>Missair<br>Inserioci un nuovo indirizzo:<br>Regione *:<br>Indirizzo *: | e sedi lavorative:<br>Sede<br>ICQRF - Ufficio Ispettivo di Coregliano<br>MCRAAF<br>Provincia *: | Indiffizzo           Via Casoni 13/5 - 31058           Via QUINTINO SELLA, 42 - 00187           via XX settembre, 20 - 00187           Comune *           CAP *:           Tel:           Tel: | Comuce (FR) 2<br>SUBEGANA (TV)<br>ROMA (RM)<br>ROMA (RM)<br>ROMA (RM) | Seda recapit           | 0 <b>Sel</b><br>0 0<br>0       |

Nella parte superiore della schermata sono presenti i seguenti campi di dettaglio: "Nominativo, "Utenza", "Modalità di autenticazione". Al centro sono visibili il numero e il genere della pratica del soggetto.

In basso è presente la lista delle sedi lavorative del soggetto con in evidenza quella di recapito. Se presente viene riportato anche l'indirizzo personale dell'utente che può essere selezionato in alternativa alla sede lavorativa.

Nella schermata vengono riportati anche i campi per inserire un nuovo indirizzo da associare alla richiesta (in alternativa all'indirizzo della sede lavorativa):

- Regione
- Provincia
- Comune
- Indirizzo
- Cap
- Telefono

L'indirizzo selezionato nella lista sarà quello a cui verrà inviato il plico utente dopo la stampa dei moduli.

Selezionare un indirizzo dalla lista e tramite l'apposito campo "Sel" Sel e cliccare sul pulsante "Stampa Plico" per entrare nella successiva maschera di dettaglio:

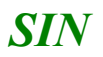

| 🔊 🗣 🖻 Mariller                              | sin Council Carps do                                             |                                    | 💌 🖅 🗶 🖪 🖓              |                                    |
|---------------------------------------------|------------------------------------------------------------------|------------------------------------|------------------------|------------------------------------|
| e Modifica Yeuakiza<br>Preferiti 🖉 Uberze - | Perferti Strungeti 2<br>Indoni di utita                          |                                    | <b>⊡</b> • © ⊂ © €     | n • Bagna • Squreza • Spunenti • 🔒 |
| SIAN SIG                                    | tema Informativo Agrico                                          | uo Nazionalie                      |                        | 1. 1. 1.                           |
| Utenze - fu                                 | nzioni di utilità                                                |                                    |                        | A STANDER STA                      |
| Citerite: crossila                          | Responsabili Uffici Utenti                                       | Ripristino Pwd - email non inviate | Monitoraggio Richieste |                                    |
| Utente: ccoscia                             | Stampa Plico Utente                                              |                                    |                        | 2 HELP                             |
|                                             | Nominativo: LUIGI<br>Utenza:<br>Modalità di autenticazione: PORT | ALE                                |                        |                                    |
|                                             | Ufficio sede: MiPAAF Indirizzo                                   | via XX settembre, 20 - 00187 - ROM | A (RM)                 |                                    |
|                                             | General Numero pratica<br>SGU 25842                              |                                    |                        |                                    |
|                                             | Password Ini:                                                    | 3                                  |                        |                                    |
|                                             | Aggiornamento evento: Si 🔿 No                                    | 0                                  |                        |                                    |
| 46                                          | Seleziona la lingua del modulo: It:                              | aliano 🛛 Inglese 🔿                 |                        |                                    |
| IN.                                         |                                                                  | Indietro                           | tampa Plico            |                                    |
| -INCOS                                      |                                                                  |                                    |                        | Copyright © 2011   SIN S.p.A       |
|                                             |                                                                  |                                    |                        |                                    |

Nella parte superiore della schermata sono presenti i seguenti campi di dettaglio: "Nominativo, "Utenza", "Modalità di autenticazione", indirizzo selezionato nella maschera precedente. Al centro sono visibili i dati della pratica del soggetto.

Nel campo **Password Ini** viene preimpostato il valore presente nella base dati SGU. Se questo valore viene aggiornato la password immessa sarà soggetta al seguente controllo formale: lunghezza minima di 8 caratteri, almeno una lettera maiuscola e una minuscola, almeno un numero e uno tra i seguenti caratteri speciali: !\$%()=\_-+\* L'utente BO può comunque inserire una password a sua scelta.

Il campo **Aggiornamento evento** consente di scegliere se tracciare l'evento di stampa oppure no; in caso si scelga l'opzione "Si" non sarà più possibile stampare il modulo attraverso questa modalità, ma si dovrà scegliere il pulsante "Ristampa Plico Utente" nella maschera "Lista utenze".

L'opzione **Scelta della lingua** consente di scegliere se stampare i moduli in italiano o in lingua inglese.

Il pulsante "Stampa Plico" consente di aprire e salvare un file compresso contenente tutti i moduli del plico utente in formato "pdf":

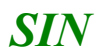

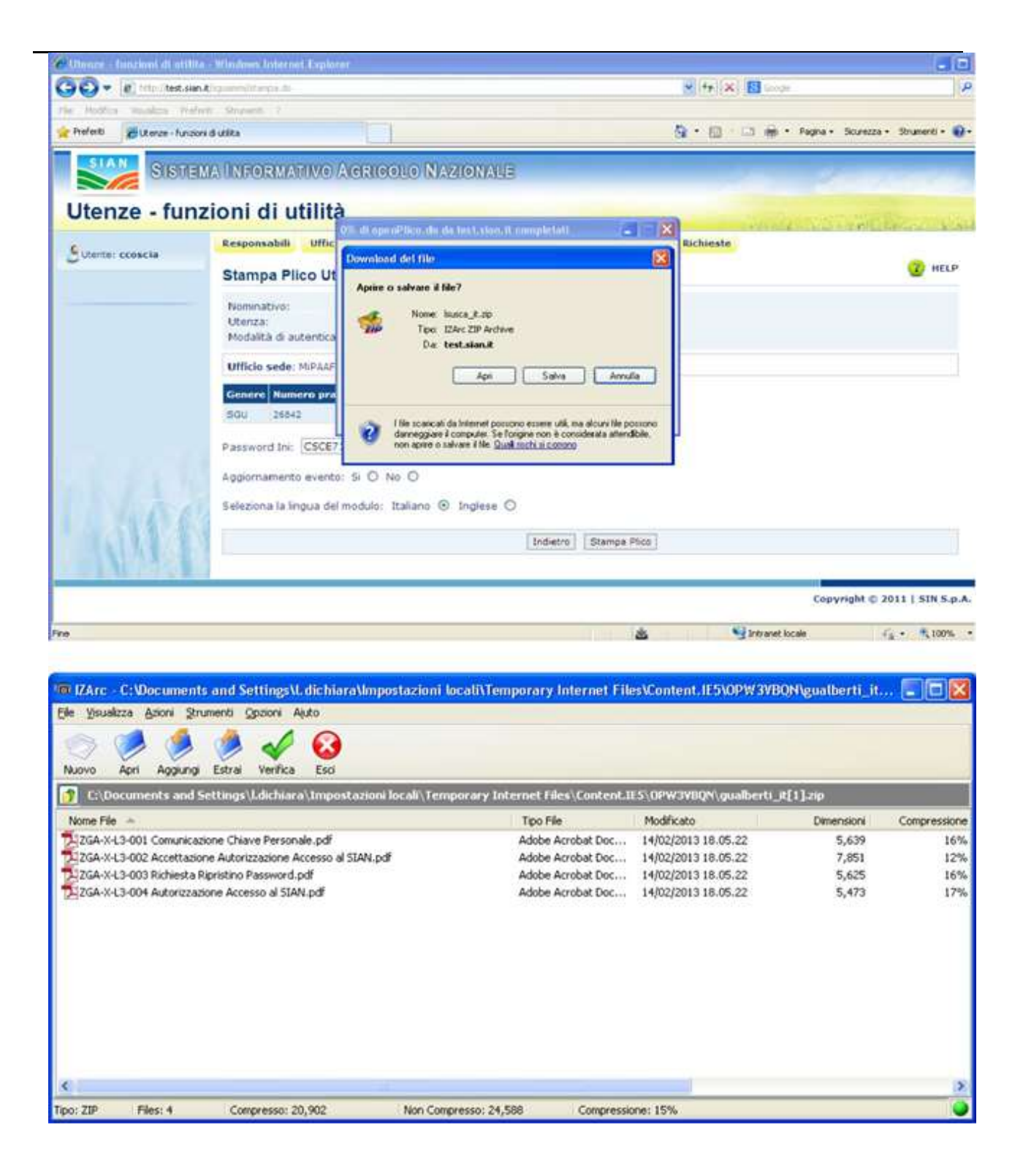

# Funzione "Ristampa Plico Utente"

| 🕞 💬 🗢 👔 mis (test sin).                               | £.                                       |                 |                                      | 1 fp X                           | 1 E fine :   | 8                       |
|-------------------------------------------------------|------------------------------------------|-----------------|--------------------------------------|----------------------------------|--------------|-------------------------|
| le Modřica Vauskma Poeře<br>Preferiti 🖉 www.san.itit) | rti Soungrti I<br>portule dell'Agrophura |                 |                                      | 6 · 0                            | ⊇ é • ban• s | ganza + Spunarti + 😱 +  |
| SIBTEL                                                | MA INFORMATIVO AGRICO                    | eo Naziona      | UB                                   |                                  | 1            | 11.2                    |
| Giterie: ccoscia                                      | Responsabili Uffici Utenti               | Ripristino Perf | email non inviate Monitorage         | pio Richieste                    | The Martine  | and the second second   |
|                                                       | Lista Utenze                             |                 |                                      |                                  |              | 🕜 HELP                  |
|                                                       | Nominative GIUSEPPE                      | Utenza S        | laba - Denza biocrata                | Nominativo                       | Set          |                         |
| 1400                                                  | PORTALE                                  | Ath             | va ND                                | GIUSEPPE                         | ۲            |                         |
| - QMA                                                 |                                          | Indiet/o        | Stamps Flico Uterte   [Ristamps Flic | o Literite     Rigristino Passwo | 94           |                         |
|                                                       | 1                                        |                 |                                      |                                  | Copyri       | ght : 2011   SIN S.p.A. |
|                                                       |                                          |                 |                                      |                                  | the sea book |                         |

Dalla lista utenze di un soggetto che lavora in un determinato ufficio, selezionare un'utenza di qualunque tipologia che si trova in uno di questi stati: "Attiva", " Plico web Pubblicato" o "Plico cartaceo inviato" e premere il pulsante "Ristampa Plico Utente":

Si entra nella seguente maschera di dettaglio:

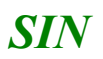

| Book goaling in genes broken i genes i genes i g       | 🕥 💌 😰 hribili test sian   | Coperation and a later to get the Manual                          |                                        | -hettersering of 🖌 😽 🗱         | Coope                                                                                                    |               |          |
|----------------------------------------------------------------------------------------------------|---------------------------|-------------------------------------------------------------------|----------------------------------------|--------------------------------|----------------------------------------------------------------------------------------------------|---------------|----------|
| SECREMALINFORMATIVO AGRICOLIO WAZIONALE           Utenze - funzioni di utilità           Responsabili         Uffici         Utente         Responsabili         Uffici         Utente         Responsabili         Uffici         Utente         Responsabili         Uffici         Utente         Responsabili         Uffici         Utente         Responsabili         Uffici         Utente         Image: Colored and and and and and and and and and an                                                                                                    | efenti 🖉 Utenze - funcior | iti Strungeti (                                                   |                                        | A • 0 • 0                      | 🖮 - Expna - Sp                                                                                                  | rezza + Strum | enti + 🖬 |
| Contract - Lutricition       Responsability       Ufficity       Reprinting Price       Point resigned Richiesta         Prestere : coascia       Responsability       Ufficity       Richiesta Ristampe       Ristampa Price       Annulla         Image: State of a state of a sta                                                                                                    |                           | ia Informativo Agrigol                                            | o Nazionale                            |                                | 1                                                                                                    |               |          |
| Indictor       Richiesta Ratanga       Ristanga Rico       Amulia         Nominativo:       LUICI         Ubenza:       Modaltă di autenticazione: PORTALE         Secure Rencere Rencere gratica Data di stanga Actione         SGU:       26842       18/11/2007         Seleziona lindirizzo tra la lista delle sedi lavorative:         ICQ - Uffico Ispettivo di Conegliane IDQRF - Uffico Ispettivo di Conegliane Via Casoni 12/15 - 31058       SUSEGANA (TV)         ICQ - Uffico Ispettivo di Conegliane IDQRF - Uffico Ispettivo di Conegliane Via Casoni 12/15 - 31058       SUSEGANA (TV)         ICQ - Uffico Ispettivo di Conegliane State       VIA QUINTINO SELLA, 42 - 00187       ROMA (RM)         Inceriedi un nuovo indirizzo:       VIA QUINTINO SELLA, 42 - 00187       ROMA (RM)       Imaginazio         Indirizzo *:       Provincia *:       CAP *:       Telefone:       Imaginazio         Note della inchiesta:                                                                                                    | Utentei ccoscia           | Responsabili Uffici Utenti<br>Ristampa Plico Utente               | Ripristino Pud - email non inviate     | Monitoraggio Richieste         | 1996 - 1996 - 1996 - 1996 - 1996 - 1996 - 1996 - 1996 - 1996 - 1996 - 1996 - 1996 - 1996 - 1996 - 1996 - 1996 - |               | HELP     |
| Nominativo:       LUIGI         Utenza:       Modalità di autenticazione: PORTALE         Genere Numero pratica Data di stampa Azione         9GU       2842         12842       18/11/2007         Saleziona lindrizzo tra la lista delle sedi lavorative:         Mificio       Sede       Indizizzo         102 - Uffico Ispettivo & Conegliane ICQRF - Uffico Ispettivo di Conegliane Via Cessoni 13/8 - 31058       SuistÇANA (TV)         10245 - Fruzione servizi comuni       VIA QUINTIPIO SELLA, 42 - 00187       ROMA (RM)         MERAAF       MERAAF       Via XX settembre; 20 - 00187       ROMA (RM)         Inseried un nuovo indrizzo:       Comune *; Minimiza (RM)       Inseried un nuovo indrizzo:         Regione *; Imdirizzo *; Imdirizzo *; Imd                                                                                                    |                           |                                                                   | Indietro Richiesta Ristamo             | Ristampa Plico Annulla         |                                                                                                    |               |          |
| Genere Numero gratica Data di stampà Azione         SGU       2642       19/11/2007       Ristampa pico         Seleziona l'indirizzo tra la lista delle sedi lavorative:         Ufficio       Sede       Comune (PS)       Sede recapito         ICQ - Uffico Ispettivo di Conegliano:       ICQRF - Uffico Ispettivo di Conegliano:       UTA QUINTDRO SELLA, 42 - 00187       ROMA (RM)       ICQRF - Frusione servizi comuni       VIA QUINTDRO SELLA, 42 - 00187       ROMA (RM)       Image:         Inseriaci un nuovo indirizzo:       Regione *:       Image:       Image:       Comune *:       Image:       Image:         Note della richiesta:       Image:       Image:                                                                                                    |                           | Nominativo: LUIGI<br>Utenza:<br>Modalità di autenticazione: PORTA | LE                                     |                                |                                                                                                    |               |          |
| Seleziona lindirizzo tra la lista delle sedi lavorative:         Utificio       Sede       Indirizzo       Comune (PR)       Sede recapito         ICQ - Uffice Ispettive & Conegliane ICQRF - Uffice Ispettive di Conegliane Via Caseni 13/5 - 31058       SUSEGANA (TV)       ✓         ICQ8F + Fruzione servui comuni       VIA QUINTINO SELLA, 42 + 00187       ROMA (RM)       ✓         MERAAF       MERAF       via XX settembre, 20 - 00187       ROMA (RM)       ✓         Inseriaci un nuovo indirizze:       Comune *:       ✓       Comune *:       ✓         Note della richiesta:                                                                                                    |                           | Genere Numero pratica Data di s<br>SGU 25542 15/11/20             | Azione<br>07 Ristampe pico             |                                |                                                                                                    |               |          |
| UNICO     Sect     Distriction     Commune (Pk)     Sect Proceptor       ICQ - Uffice Ispettive & Conegliane     ICQRF - Uffice Ispettive & Conegliane     Via Caseni 11/5 - 31053     SUSEGANA (TV)       ICQRF - Pructione service comuni     VIA QUINTENQ SELLA, 42 - 00187     ROMA (RM)     Image: Comunity of Comunity of Com                                                                                                    |                           | Seleziona l'indirizzo tra la lista delle                          | sedi lavorative:                       |                                | Company and Low                                                                                                 |               |          |
| ICQ3F + Frudone servizi comuni VIA QUINTINO SELLA, 42 + 00187 ROMA (RM) VIA QUINTINO SELLA, 42 + 00187 ROMA (RM) VIA CANA READ VIA XX settembre, 20 + 00187 ROMA (RM) VIA XX settembre, 20 + 00187 ROMA (RM) VIA XX s |                           | ICO - Uffice Ispettive & Conegliare -I                            | CORF - Ufficio Ispettivo di Conegliano | Via Casoni 13/5 - 31055        | SUSEGANA (TV)                                                                                                   | V             | 0        |
| M#PAAF     MIPAAF     via XX settembre, 20 - 00187     ROMA (RM)       Inseried un nuouo indirizzo:     Indirizzo ::     Comune *:     Image: Comune *:       Indirizzo ::     CAP *:     Telefono:                                                                                                    |                           | 1CQRF + Fruizione servizi comuni                                  |                                        | VIA QUINTINO SELLA, 42 - 00187 | ROMA (RM)                                                                                                    | 1             | 0        |
| Inserisci un nuovo indrizze:  Regione *: Provincia *: Comune *:  Indirizzo *: CAP *: Telefono:  Note della richiesta:                                                                                                    |                           | HPAAF                                                             | CPARF                                  | via XX settembre, 20 - 00187   | ROMA (RM)                                                                                                    | 4             | 0        |
| Regione *:       M       Provincia *:       Comune *:       M         Indirizzo *:       CAP *:       Telefono:       Indirizzo *:         Note della richiesta:       Indirizzo *:       Indirizzo *:       Indirizzo *:                                                                                                    |                           | Inserisci un nuovo indirizzo:                                     |                                        |                                |                                                                                                    |               |          |
| Indirizzo ": CAP *: Telefono: Note della richiesta:                                                                                                    |                           | Regione *:                                                        | Provincia *:                           | Comune *                       |                                                                                                    |               |          |
| Note della richiesta:                                                                                                    |                           | Indirizzo *:                                                      |                                        | CAP *: Tel                     | etono:                                                                                                    |               |          |
|                                                                                                    | 111                       | Note della richiesta:                                             | 50 (B                                  |                                |                                                                                                    |               |          |
| Indietro Richiesta Ristampa Pico Annulla                                                                                                    | NU1                       |                                                                   | Indietro   Richiesta Alatamp           | Ristampa Flico Annulla         |                                                                                                    |               |          |

Nella parte superiore della schermata sono presenti i seguenti campi di dettaglio: "Nominativo, "Utenza", "Modalità di autenticazione". Al centro sono visibili i dati della pratica del soggetto. In basso è presente la lista delle sedi lavorative del soggetto con in testa quella di recapito. Se presente viene riportato anche l'indirizzo personale dell'utente che può essere selezionato in alternativa alla sede lavorativa. Nella schermata vengono riportati anche i campi per inserire un nuovo indirizzo da associare alla

Nella schermata vengono riportati anche i campi per inserire un nuovo indirizzo da associare alla richiesta (in alternativa all'indirizzo della sede lavorativa):

- Regione
- Provincia
- Comune
- Indirizzo
- Cap
- Telefono

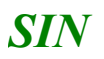

L'indirizzo selezionato sarà quello a cui verrà inviato il plico utente dopo la stampa dei moduli. Nel caso dell'inserimento di una richiesta di ristampa è' anche possibile inserire delle informazioni aggiuntive nel campo Note.

Selezionare un indirizzo dalla lista e tramite l'apposito campo "Sel" sel e cliccare sul pulsante della funzione desiderata :

- ✓ Richiesta Ristampa Plico
- Ristampa Plico

#### **Richiesta Ristampa Plico**

La funzione consente di inserire una richiesta di ristampa del plico utente che può essere trattata solamente da un operatore BO attraverso le funzionalità presenti sotto la voce di menù "Monitoraggio Richieste".

Al termine dell'operazione viene visualizzata la schermata con il messaggio "Richiesta inviata al Servizio Gestione Utenze":

| 🚱 🖓 🗢 🔞 trip (test.sis         | nt                                |                                                                                                    |                            | - + + × 3                                                                                                    | (incl                   | 2                |
|--------------------------------|-----------------------------------|----------------------------------------------------------------------------------------------------|----------------------------|----------------------------------------------------------------------------------------------------|-------------------------|------------------|
| Ble Modifica Youskins Poel     | ferti Soungeti I                  |                                                                                                    |                            |                                                                                                    |                         |                  |
| Preferiti                      | i portale dell'Agrophura          |                                                                                                    |                            | A •      B •      C     C | 👼 * Bagna + Sigurezza + | Strumenti + 🕢 •  |
| BOTTON DESIGN                  |                                   |                                                                                                    |                            |                                                                                                    |                         |                  |
| SIGIE                          | MA INFORMATIVO AGRICO             | LO NAZIONALE                                                                                                    |                            |                                                                                                    |                         |                  |
| litonzo fun                    | rioni di utilità                  |                                                                                                    |                            |                                                                                                    |                         |                  |
| otenze - iun                   |                                   | and the second second second second second second second second second second second second second second second                                                                                                    |                            | 71                                                                                                    | and the second          | State Mark       |
| Cutarte: ccoscia               | Responsabili Uffici Utenti        | Ripristino Ped - email non inv                                                                                                    | iate Monitoraggio Rich     | inste                                                                                                    |                         |                  |
| Contractor Advention           | Lista Utenze                      |                                                                                                    |                            |                                                                                                    |                         | THELP            |
|                                | Derhiests invests al Servicio Ger | time Theore                                                                                                    |                            |                                                                                                    |                         |                  |
|                                |                                   |                                                                                                    |                            |                                                                                                    |                         |                  |
|                                | Nominative GIUSEPPE               |                                                                                                    |                            |                                                                                                    |                         |                  |
|                                |                                   |                                                                                                    |                            |                                                                                                    |                         |                  |
|                                | Hod.Autenticazione                | Utenza State U                                                                                                    | enza bloccata              | Nominativo                                                                                                    | Sel                     |                  |
| 1.1.1.1                        | FORTALE                           | Attiva                                                                                                    | NO                         | Gbusterre                                                                                                    | •                       |                  |
| 100.515                        |                                   | Todietos Stamoa Pico Liter                                                                                                    | Ne   Ristamos Pico Literte | Resisting Passaged                                                                                                    |                         |                  |
| 11/11/2                        |                                   | Transfer Street Street |                            | Cost and a cost of the                                                                                                    |                         |                  |
| A REAL PROPERTY AND INCOMENTAL |                                   |                                                                                                    |                            |                                                                                                    |                         |                  |
|                                |                                   |                                                                                                    |                            |                                                                                                    | Copyright 2 20          | III I SIN S.p.A. |
|                                |                                   |                                                                                                    |                            |                                                                                                    |                         |                  |
| _                              |                                   |                                                                                                    |                            |                                                                                                    | an and he also          |                  |
|                                |                                   |                                                                                                    |                            | š 🤫 :                                                                                                    | Ntranet locale          | i - 100% -       |

### **Ristampa Plico**

Premendo questo pulsante si entra nella maschera per la stampa dei moduli:

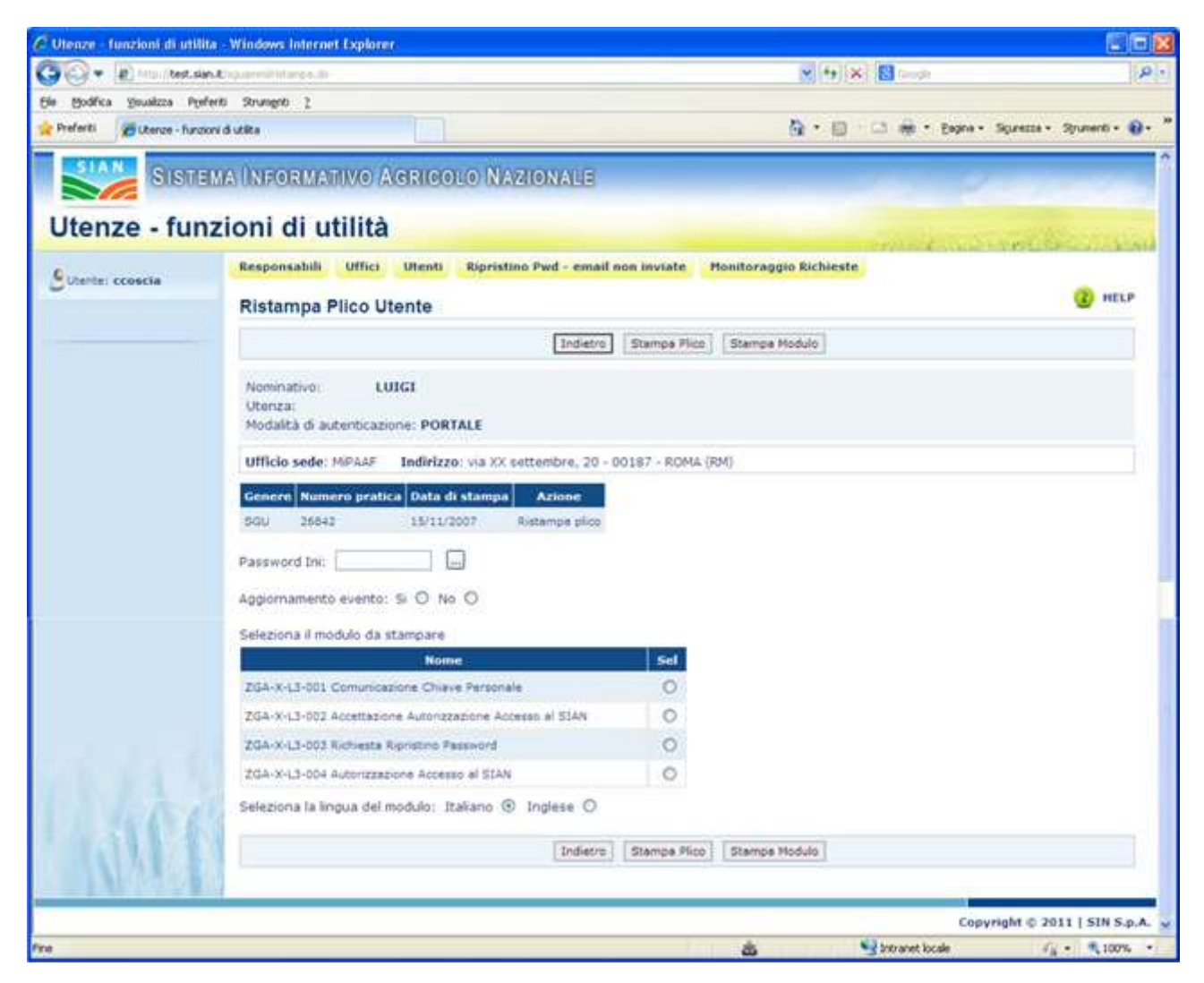

Nella parte superiore della schermata sono presenti i seguenti campi di dettaglio: "Nominativo, "Utenza", "Modalità di autenticazione", indirizzo selezionato nella maschera precedente. Al centro sono visibili il numero di pratica e il genere.

Il campo **Password Ini**, password iniziale di ripristino, viene preimpostata con il valore presente nella base dati SGU. Se questo valore viene aggiornato, nel caso di stampa del Plico o del modulo "ZGA-X-L3-001 Comunicazione Chiave Personale", la password immessa sarà soggetta al

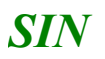

seguente controllo formale: lunghezza di almeno 8 caratteri, almeno una lettera maiuscola e una minuscola, almeno un numero e uno tra i seguenti caratteri speciali: !\$%()=\_-+\* L'utente BO può comunque inserire una password a sua scelta.

Il campo **Aggiornamento evento** consente di scegliere se tracciare l'evento di ristampa sulla base dati oppure no, selezionando una delle due opzioni: "Si", "No".

L'opzione **Scelta della lingua** consente di scegliere se stampare i moduli in italiano o in lingua inglese.

In basso è presente l'elenco dei moduli che compongono il plico utente:

- ZGA-X-L3-001 Comunicazione Chiave Personale
- ZGA-X-L3-002 Accettazione Autorizzazione Accesso al SIAN
- ZGA-X-L3-003 Richiesta Ripristino Password
- ZGA-X-L3-004 Autorizzazione Accesso al SIAN
- Selezionare un modulo dall'elenco tramite l'apposito campo "Sel" sel ed eseguire la specifica operazione:
  - Stampa Plico
  - Stampa Modulo

### Stampa Plico

Premendo questo pulsante è possibile aprire e salvare un file compresso contenente i seguenti moduli del plico utente in formato "pdf":

- ZGA-X-L3-001 Comunicazione Chiave Personale
- ZGA-X-L3-003 Richiesta Ripristino Password
- ZGA-X-L3-004 Autorizzazione Accesso al SIAN

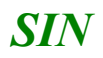

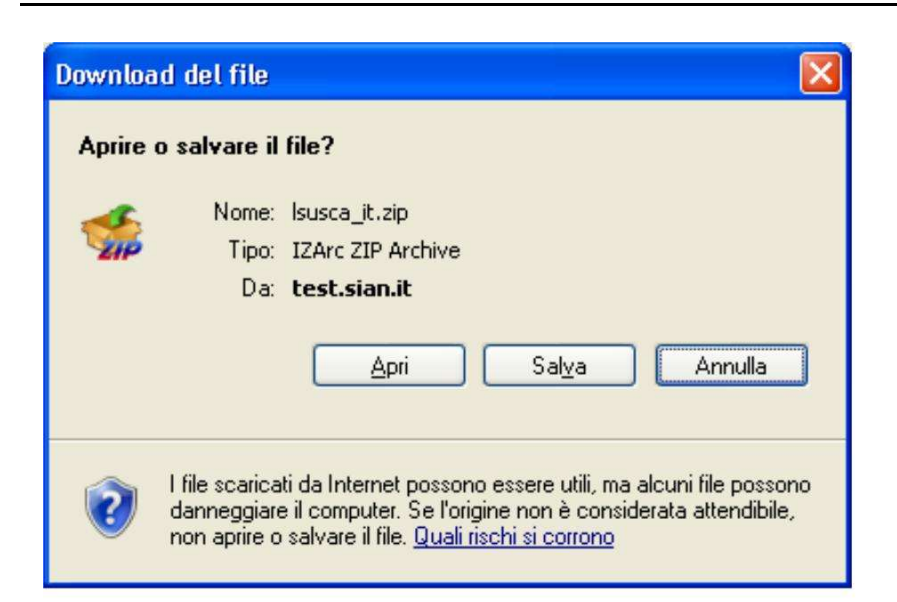

| 🕫 IZArc - C:            | <b>Documents</b> a | and Settings\l.          | dichiara\Impos   | tazioni locali\Tempora  | ry Internet File | s\Content.IE5\7PVLI | )U1A\lsusca_it[1].z | ip 🔳 🗖 🔀     |
|-------------------------|--------------------|--------------------------|------------------|-------------------------|------------------|---------------------|---------------------|--------------|
| <u>File V</u> isualizza | Azioni Strum       | enti <u>O</u> pzioni Aju | ıto              |                         |                  |                     |                     |              |
| 30                      | ) 🔌                | 🤌 🎸                      | 8                |                         |                  |                     |                     |              |
| Nuovo Ap                | ri Aggiungi I      | Estrai Verifica          | Esci             |                         |                  |                     |                     |              |
| 👩 C:\Docu               | ments and Set      | tings\l.dichiara`        | \Impostazioni lo | cali\Temporary Internet | Files\Content.IE | 5\7P¥LDU1A\lsusca_i | t[1].zip            |              |
| Nome File 🔺             |                    |                          |                  | Tipo                    | ) File           | Modificato          | Dimensioni          | Compressione |
| 🔁 ZGA-X-L3-0            | 001 Comunicazior   | ne Chiave Personal       | e.pdf            | Adob                    | oe Acrobat Doc   | 04/02/2014 11.35.04 | 5,643               | 16%          |
| 🔁 ZGA-X-L3-0            | 003 Richiesta Ripr | ristino Password.po      | Зf               | Adob                    | oe Acrobat Doc   | 04/02/2014 11.35.04 | 5,635               | 16%          |
| 🔁 ZGA-X-L3-0            | 004 Autorizzazion  | ne Accesso al SIAN       | .pdf             | Adob                    | oe Acrobat Doc   | 04/02/2014 11.35.04 | 5,455               | 17%          |
|                         |                    |                          |                  |                         |                  |                     |                     |              |
|                         |                    |                          |                  |                         |                  |                     |                     |              |
|                         |                    |                          |                  |                         |                  |                     |                     |              |
|                         |                    |                          |                  |                         |                  |                     |                     |              |
|                         |                    |                          |                  |                         |                  |                     |                     |              |
|                         |                    |                          |                  |                         |                  |                     |                     |              |
|                         |                    |                          |                  |                         |                  |                     |                     |              |
|                         |                    |                          |                  |                         |                  |                     |                     |              |
|                         | Longer and         |                          |                  |                         | The second       |                     |                     |              |
| Tipo: ZIP               | Files: 3           | Compresso: 13,           | ,967             | Non Compresso: 16,733   | Compressio       | ne: 17%             |                     |              |

## Stampa Modulo

Premendo questo pulsante è possibile aprire e salvare in formato "pdf" un singolo modulo selezionato dalla lista.

Utenze – funzioni di utilità

### Funzione "Ripristino Plico Web"

Dalla <u>lista utenze</u> di un soggetto che lavora in un determinato ufficio, selezionare un'utenza di tipo Portale che si trova nello stato " Plico web Pubblicato" e premere il pulsante "Ripristino Plico":

| C Otenzo - Lunzieni di utilita | - Windows Internet Explorer                                                                                 |                                  |                     |
|--------------------------------|----------------------------------------------------------------------------------------------------|----------------------------------|---------------------|
| G                              | والمحافظ والمحافظ والمحافظ والمحافظ والمحافظ والمحافظ والمحافظ والمحافظ والمحافظ والمحافظ والمحافظ والمحافظ | enet. 🖌 🕂 🛠 👯 biogh              | 10-                 |
| tin Hodrica Youskins Pre-      | leds Strangth 1                                                                                             |                                  |                     |
| 🚖 Freferit: 🏻 🤹 🔊 Hyalme       | viva 🐑 HelpDenk 😰 Extranet Almaniuk 🖉 Microsoft Outlook Web Access 😰 ADA                                    |                                  |                     |
| Uterce - funcioni di utilite   |                                                                                                    | 🚱 - 🖾 - 🗅 🖶 - Digina - Siglestra | - Strumenti - 🕡 - 🏾 |
| Utenze - funz                  | na Informativo Arganolo Nazionale<br>zioni di utilità                                                       | 100                              |                     |
| c.                             | Responsabili Offici Utenti Ripriatine Ped - email non inviate                                               | Monitoraggio Eichieste           | Sec                 |
| Conne conce                    | Ripristino Plico Web                                                                                        |                                  | 🕜 HELP              |
|                                | Nominativo: MARIA ANTONIETTA<br>Utoriza<br>Modalità di autoriticazione: PORTALE                             |                                  |                     |
| 1.400                          | Password Ini LOAP:                                                                                          |                                  |                     |
| I WHITE                        | [Indutru] Riprate                                                                                           | o files                          |                     |
|                                |                                                                                                    | Cepyright @                      | 2011   SIN S.p.A.   |
| fest.                          |                                                                                                    | State and the second second      | Fa + 100% +         |

Nella parte superiore della schermata sono presenti i seguenti campi di dettaglio: "Nominativo, "Utenza", "Modalità di autenticazione".

Il campo **Password Ini LDAP** viene preimpostato con il valore calcolato da un algoritmo che considera le prime 3 lettere e le ultime 5 del codice fiscale del soggetto. Il BO può decidere di lasciare tale password oppure modificarla seguendo le seguenti regole formali: lunghezza di almeno 8 caratteri, almeno un carattere alfabetico maiuscolo e uno minuscolo, almeno un numero e uno tra i seguenti caratteri speciali: \$ % () = - + \*L'utente BO può comunque inserire una password a sua scelta.

Premendo il pulsante "Ripristino Plico" la password ini viene salvata sulla base dati SGU ed il soggetto viene inserito nel gruppo provvisorio "SGU\_PDF\_RTI" che gli consente di autenticarsi sul Portale ed eseguire la procedura di Primo Accesso.

Al termine dell'operazione viene visualizzato il messaggio "Operazione conclusa correttamente":

Utenze – funzioni di utilità

### **Funzione Ripristino Password**

La funzione consente di effettuare il ripristino della password per un'utenza di tipo Portale oppure Controlli Oggettivi.

| 🗿 🖓 🔹 🔊 min (test.sian.t                                                                                        | U.                         |                                    |                        | 💌 🕂 🗶 🗷            | ting :                  | P -                                                                                                    |
|----------------------------------------------------------------------------------------------------|----------------------------|------------------------------------|------------------------|--------------------|-------------------------|----------------------------------------------------------------------------------------------------|
| Ele Modifica Yousicoa Poeferi                                                                                   | ti Strungeti I             |                                    |                        |                    |                         |                                                                                                    |
| 🛊 frefariti 👩 www.san.t - i p                                                                                   | ortale dell'Agricoltura    |                                    |                        | A • 0 • 0          | 👼 * Bagna + Siguracca + | Strummti • 🕢 • "                                                                                               |
| SIGTER                                                                                                    | A INFORMATIVO AGRICOL      | O NAZIONALE                        |                        | 1.2                | 2                       |                                                                                                    |
| Utenze - funz                                                                                                   | tioni di utilità           |                                    |                        |                    | A THE STATE             | Contraction of the local diversion of the local diversion of the local diversion of the local diversion of the |
|                                                                                                    | Responsabili Uffici Utenti | Ripristino Ped - email non inviate | Monitoraggio Richie    | nste               |                         | AT A LOUGH COMPANY                                                                                             |
| Course: ccoscia                                                                                                 | Lista Utenze               |                                    |                        |                    |                         | 🕜 HELP                                                                                                    |
|                                                                                                    | Nominativo GIUSEPPE        |                                    |                        |                    |                         |                                                                                                    |
|                                                                                                    | Mod.Autenticazione         | Vienza State Viena                 | a bloccata             | Nominativo         | set (                   |                                                                                                    |
| 4000                                                                                                    | FORTALE                    | Attive                             | ND                     | GDUSEPPE           | •                       |                                                                                                    |
|                                                                                                    | [                          | Indiet/0 Stampa Fico Uterte        | Ristampa Plice Literte | Apristino Fassword |                         |                                                                                                    |
| The second second second second second second second second second second second second second second second se |                            |                                    |                        |                    | Copyright 2 2           | 011   SIN S.p.A.                                                                                               |
|                                                                                                    |                            |                                    |                        |                    |                         | ACMERICASION I                                                                                                 |
| fine                                                                                                    |                            |                                    | 4                      | s Stee             | ranet locale            | 100% .                                                                                                    |

L'utente seleziona un'utenza dalla lista utenze di un soggetto e preme il pulsante "Ripristino Password". La password dell'utente viene reimpostata con quella presente nel modulo "ZGA-X-L3-001 Comunicazione Chiave Personale".

Nel caso dell'utenza Portale il flusso è analogo a quello attivato dal pulsante "<u>Ripristino Pwd Sian</u>" nella maschera "Lista Utenti" di un ufficio.

Al termine dell'operazione viene inviata una mail di notifica all'utente e viene mostrato il messaggio "Operazione conclusa correttamente".

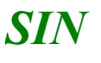

## - PANNELLO "Monitoraggio Richieste"

### Funzione "Ricerca Richieste"

La funzione consente di ricercare le richieste di ristampa e di ripristino plico inserite da tutti gli utenti autorizzati a tale operazione.

#### Prima schermata

 $\checkmark$ 

| otenze - Iu      |                                                                                                |
|------------------|------------------------------------------------------------------------------------------------|
| Utente: pfortuna | Responsabili Uffici Utenti Ripristino Pwd - email non inviate Monitoraggio Richieste           |
|                  | Ricerca Richieste                                                                              |
|                  | Totale richieste inserite inevase: 50 Periodo dal: 16/05/2013 al: 14/01/2014                   |
|                  | Stato Richieste                                                                                |
|                  | Inevase 🖲 Evase 💿 Tutte 💿                                                                      |
|                  | Periodo dal (gg/mm/aaaa): 31 al (gg/mm/aaaa): 31                                               |
|                  | Nominativo:                                                                                    |
|                  | Utenze                                                                                         |
|                  | Nominativo:                                                                                    |
|                  | Modalità di autenticazione:                                                                    |
| VETA             | Ripristino plico WEB: Accettazione Autorizzazione: Ristampa Plico Utente: Ripristino Password: |
|                  |                                                                                                |

Copyright © 2011 | SIN S.p.A.

Inserire almeno uno dei seguenti criteri di ricerca:

- **Stato Richieste:** il valore del campo è preimpostato a "Inevase"; consente la scelta dello stato delle richieste: 'Inevase' (richieste inserite non ancora trattate), 'Evase' (richieste evase dal BO), 'Tutte'
- **Periodo dal:** data minima di inserimento delle richieste. Se si inserisce solo questo campo verranno cercate tutte le richieste inserite da questa data in poi.
- **al:** data massima di inserimento delle richieste. Se si inserisce solo questo campo verranno cercate tutte le richieste inserite fino a questa data.
- **Responsabili Nominativo:** lista dei nominativi dei RU e utenti delegati che hanno inserito delle richieste
- **Utenze Nominativo:** lista dei nominativi e delle utenze dei soggetti per i quali sono state inserite delle richieste

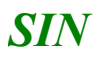

 $\checkmark$ 

**Modalità di autenticazione:** lista delle tipologie di utenza dei soggetti per i quali sono state inserite delle richieste

**Tipologia Richiesta:** indica la tipologia della richieste: Ristampa Plico Utente, Ripristino Plico Web, Accettazione Autorizzazione o Ripristino Password.

Premere il pulsante "Ricerca" per effettuare la ricerca in base ai criteri impostati oppure il pulsante "Annulla" per ripulire i campi della maschera

Premendo il pulsante "Ricerca" viene visualizzata la lista delle richieste:

| · · · · · · · · · · · · · · · · · · · |                     |                     |                                                 |             |                          |          | 8 4 × 3-  |           |          | 1P            |
|---------------------------------------|---------------------|---------------------|-------------------------------------------------|-------------|--------------------------|----------|-----------|-----------|----------|---------------|
| Peleti Biterae-funa                   | ers di utilita      |                     |                                                 |             |                          |          | 9.0.00    | • Expre • | Spence + | Spannet - 📦 - |
| Utenze - fun                          | anineen<br>zioni di | 946096<br>utilità   | GRIDOLO (NAZIONA)                               | 8           |                          |          |           | 2         |          |               |
| Sutantas accescia                     | Lista Ri            | di Hundi<br>chieste | braggio Bichieste                               |             |                          |          |           |           | CALLY .  | Ø HELP        |
|                                       | State Ref           | initic Inevas       |                                                 |             | 0.44                     | 0.45     |           |           |          |               |
|                                       | Utenia              | bishing a           | Tapologia<br>Bahasta ransina ping 2012<br>Ja SJ | richiedente | Technology<br>Technology | evenione | endfice   | Ontheglin | 0        |               |
|                                       |                     | Statifie .          | Richaeta natampe pico<br>uterze                 |             | 18/17/2015               |          |           | 9         | 0        |               |
|                                       |                     | Tree to             | Scheels rendere plus 2008.<br>de NJ             |             | 26/06/2015               |          |           | 9         | 0        |               |
|                                       |                     | Stan'ia             | Richauta nitranga pilop<br>utenza ku            |             | 28/06/2012               |          |           | R         | 0        |               |
|                                       |                     | Inerte              | Kohesta ristange plus<br>Usrde RJ               |             | 26/06/2013               |          |           | ۹         | 0        |               |
|                                       |                     | Interte             | Richieute natempe plice<br>vitente RU           |             | 36/06/2013               |          |           | 9         | 0        |               |
| 400                                   |                     | Daarta 1            | Richresta natampe philo<br>utanza KU            |             | 26/96/2013               |          |           | Ņ         | 0        |               |
| 1011                                  | 1                   |                     |                                                 | Dollatro.   | Heather C                | Sedarona |           |           |          |               |
|                                       |                     | _                   |                                                 | _           | _                        |          | S. Marent | heads     | 1.0      |               |

Nella parte superiore della schermata sono riepilogati i campi inseriti nella maschera di Ricerca.

Nella lista sono presenti le seguenti informazioni:

- Utenza
- Stato richiesta
- Tipologia: solo se non è stata selezionata la tipologia della richiesta nella maschera di ricerca; in questo caso la tipologia appare nel riepilogo in alto.
- Utente richiedente
- Data richiesta
- Data evasione
- Autore ultima modifica
- link "lente di ingrandimento" per il Dettaglio.

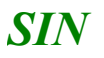

Sono selezionabili solamente le richieste che si trovano nello stato "Inserita". Se si desidera visualizzare richieste con stato diverso è necessario selezionare l'opzione 'Evase' o 'Tutte' presente nella pagina di ricerca.

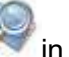

Cliccando sull'icona in corrispondenza della richiesta si ottengono informazioni dettagliate.

Selezionare una richiesta tramite l'apposito campo "Sel" sel e cliccare sul pulsante della funzione desiderata :

| $\checkmark$ |          |
|--------------|----------|
| ,            | Modifica |
| ~            | Evadi    |

Premendo il pulsante "Modifica" si possono effettuare le seguenti operazioni:

#### Modifica Richiesta

La funzione per le richieste di ristampa e di ripristino è analoga a quella descritta nel flusso riservato al RU e utenti delegati (vai alla funzione).

Le richieste di 'Accettazione Autorizzazione' o 'Ripristino Password', visibili sono al BO, contengono il link per il download del modulo e la possibilità di modificare le note

| and the second second second | Responsabili Uffici Utenti Ripristino Pwd - email non inviate Monitoraggio Richieste                                                                               | CONTRACTOR OF A CONTRACTOR OF A CONTRACTOR OF A CONTRACTOR OF A CONTRACTOR OF A CONTRACTOR OF A CONTRACTOR OF A |
|------------------------------|----------------------------------------------------------------------------------------------------|----------------------------------------------------------------------------------------------------|
| S Utente: pfortuna           | Richiesta ripristino password                                                                                                    | 😗 HELP                                                                                                    |
|                              | Utenza:<br>Modalità di autenticazione: CONTROLLI OGGETTIVI<br>Stato richiesta: Inserita<br>Data richiesta: 27/11/2013<br>Autore ultima modifica:<br>Moduli utente: |                                                                                                    |
|                              | Note:                                                                                                    |                                                                                                    |

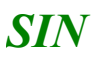

#### Annullamento Richiesta

La funzione è analoga a quella descritta nel flusso riservato al RU e utenti delegati (<u>vai alla</u> <u>funzione</u>). In questo caso però lo stato della richiesta dopo l'operazione di annullamento diventa "Rifiutata dal BO".

### Funzione "Evadi richiesta"

La funzione consente di trattare le richieste inserite dagli utenti autorizzati a tale operazione. E' possibile trattare richieste in stato "Inserita".

Premendo il pulsante "Evadi" nella Lista Richieste:

- Nel caso di ristampa si entra direttamente nella maschera dove è possibile stampare i moduli e inserire la password ini:

| Modifica Youakzza Pgr  | feriti Strungsti 2                          |                                      |                                |                     |                         |
|------------------------|---------------------------------------------|--------------------------------------|--------------------------------|---------------------|-------------------------|
| eferti 🖉 Uberze - funz | soni di utilita                             |                                      |                                | 🖓 • 🖾 👘 • Bagna •   | Squrezza + Syumenti + 👔 |
| SIAN SIST              | MA INFORMATIV                               | o Agricolo Naziona                   | 18                             | 1 2                 | 1.1.1                   |
| tenze - fur            | zioni di utili                              | ità                                  |                                | State of the second | Station - House         |
| Dente: conaria         | Responsabili Of                             | fici Monitoraggio Richieste          |                                |                     |                         |
|                        | Ristampa Plic                               | o Utente                             |                                |                     | 😮 HELP                  |
|                        |                                             | Indetro                              | Evedi Richiesta   Stampa Plice | Stampa Modulo       |                         |
|                        | Nominativo<br>Utenza:<br>Modalità di autent | ELISABETTA                           |                                |                     |                         |
|                        | Indirizzo: viaviavi                         | a 111 - 4444 - CAMAGNA MONFER        | RATO (AL) Telefono:            |                     |                         |
|                        | Genere Numero p                             | oratica Data di stampa 🛛 🗛           | zione                          |                     |                         |
|                        | 5GU 42936                                   | 11/12/2013 mvio plico                | nuova stenza                   |                     |                         |
|                        | Password Ini:                               |                                      |                                |                     |                         |
|                        | Aggiornamenta eve                           | into: Si O No O                      |                                |                     |                         |
|                        | Seleziona il modulo                         | da stamparé                          | 1                              |                     |                         |
|                        |                                             | Nome                                 | Sel                            |                     |                         |
|                        | 2GA-X-L3-001 Com                            | inicatione Chiave Personale          | 0                              |                     |                         |
|                        | 204-X-L3-022 Acces                          | tazione Autorizzazione Accesso el 50 | 0                              |                     |                         |
|                        | 2GA-X-L3-004 Autor                          | izzazione Accesso al SIAN            | 0                              |                     |                         |
| 100                    | Seleziona la lingua                         | del modulo: Italiano 💿 Inglese       | 0                              |                     |                         |
| INIT I                 |                                             | [Indietro]                           | Evadi Richiesta Stampa Plico   | Stampa Modulo       |                         |
|                        |                                             |                                      |                                |                     |                         |

Premendo il pulsante "Evadi Richiesta" viene aggiornato lo stato della richiesta in "evasa" e non sarà più possibile modificarla.

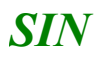

- Nel caso di ripristino si entra direttamente nella maschera dove è possibile inserire la password ini LDAP (vedi <u>funzione Ripristino Plico Web</u>)
- Nel caso di Accettazione Autorizzazione o Ripristino Password si ottiene il messaggio con il risultato dell'operazione effettuata.

Al termine delle operazioni di ristampa o di ripristino si torna alla maschera con la lista delle richieste. Lo stato della richiesta è cambiato in "Evasa" e risulta aggiornata la data evasione:

| Enenal       | MA UNFORM              |                    | IRIGOLO NAZIONAL                 | 3                     |                   |            |                            |               |         |
|--------------|------------------------|--------------------|----------------------------------|-----------------------|-------------------|------------|----------------------------|---------------|---------|
| tenze - runz | Responsabl             | a vitici           | Utenti Signistico Pwd - er       | nail non inviate      | Monitoraggio      | Richieste  |                            | e se sele     | lin as  |
|              | Lista Ric              | hieste             |                                  |                       |                   |            |                            |               | () HELP |
|              | Uteriza:<br>Stato Rich | ieste: Tutte       |                                  |                       |                   |            |                            |               |         |
|              | Utenza                 | Stato<br>richiesta | Tipologia                        | Utente<br>richiedente | Data<br>richiesta | Data       | Autore siltima<br>modifica | Dettaglio Sel |         |
|              |                        | Evena              | Richieste rutempe pico<br>utente |                       | 16/07/2013        | 18/07/2013 |                            | 9             |         |
| VII I        |                        |                    |                                  |                       | Indietro          |            |                            |               |         |